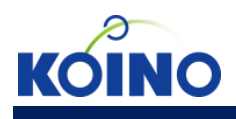

Confidential Property of Koino.Co, LTD.

# AnySupport Android 사용자 매뉴얼

2014-06-19 Ver 1.2

Copyright © Koino 코이노의 사전 승인 없이 본 내용의 전부 또는 일부에 대한 복사, 배포, 사용을 금합니다.

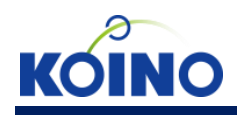

## 목차

| 개요.   |                            | 6      |
|-------|----------------------------|--------|
| •     | AnySupport Android<br>주요기능 | 6<br>7 |
| 기본    | 사용법                        | 8      |
| ullet | 상담원                        | 8      |
|       | 상담원 프로그램 실행                | 8      |
| ullet | 고객                         | 9      |
|       | 고객 App 설치                  | 9      |
|       | 고객 App 실행 및 원격지원 연결        | 10     |
|       |                            |        |

| 상담원       | 원 PC viewer 기능 | 9  |
|-----------|----------------|----|
| [상단       | : 메뉴]          |    |
| $\bullet$ | 제어 메뉴          | 12 |
|           | 제어 중지/시작       | 12 |
|           | 레이저 포인트        | 13 |
|           | 상담원 초대         | 14 |
|           | 프로그램 종료        | 15 |
|           | 화면 메뉴          | 16 |
|           | 화면 확대/축소/자동조절  | 16 |
|           | 새로고침           | 17 |
|           | 그리기 메뉴         | 18 |
|           | 그리기 시작/종료      | 18 |
| •         | 채팅 메뉴          | 19 |
|           | 채팅             | 19 |
|           | 상담원 메시지        | 20 |
|           | 한글 입력          | 21 |
| ullet     | 도구 메뉴          | 22 |
|           | 화면 저장          | 22 |
|           | 화면 녹화          | 22 |
|           | URL 전송         | 23 |
|           |                |    |

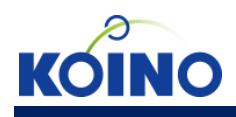

|                | 환경 설정          | 24 |
|----------------|----------------|----|
| [탭 미           | 게뉴]            |    |
|                | 시스템 정보         | 25 |
| ●              | 프로세스 정보        | 26 |
| lacksquare     | 빠른 설정          | 27 |
| ullet          | 파일 전송          | 28 |
| ullet          | 응용 프로그램        |    |
| ullet          | 로그             |    |
| [뷰어            | 메뉴]            |    |
| •              |                |    |
|                | 스피커폰           |    |
|                | 소리-/+          |    |
|                | 화면+/           |    |
|                | 화면이동           |    |
|                | 사진             |    |
|                | 설정             |    |
|                | 상단바↑/↓         | 35 |
|                | 새로고침           | 35 |
|                | 모바일 뷰어 화면 기능   |    |
|                | 화면 요청          |    |
|                | Menu/home/back |    |
|                | 스크린샷 요청        |    |
| [ <b>7</b> ] S | 입력 기능]         |    |
|                | 멀티 터치          | 41 |
| ●              | 클립보드           | 42 |

| 고객    | Mobile host 기능 | 43  |
|-------|----------------|-----|
| [연결   | 전 기능]          |     |
| ullet | 알림 화면          | .43 |
|       | 서비스 이용 동의      | .43 |
|       | 업데이트 체크        | .43 |
|       | 옵션 메뉴          | .43 |
|       |                |     |

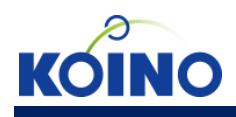

| ullet   | 인증 번호 입력 화면   | 44 |
|---------|---------------|----|
|         | 상담원 연결        | 44 |
|         | 옵션 메뉴         | 44 |
| r cd 74 | · ★           |    |
| [연결     | · 우 기둥]       |    |
| •       | 아이콘/상난바 클릭 화면 | 45 |
|         | 연결 정보 확인      | 45 |
|         | 화면 전송 정지/시작   | 46 |
|         | 채팅            | 47 |
|         | 종료            | 49 |
| •       | 앱 접근 화면       | 50 |
| [옵션     | ! 메뉴]         |    |
|         | 도움말           |    |
|         | 버전 정보         | 51 |
|         | 웹사이트 이동       | 51 |
| ullet   | 설정            |    |
|         | 채팅            | 52 |
|         | 서버 주소         |    |
|         | 상담원 앱 접근 제어   | 52 |
|         |               |    |
| 시스틱     | 템 기능          | 53 |
|         | 세션 복구         | 53 |
|         |               |    |

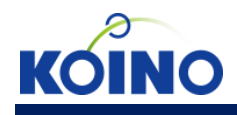

개요 • AnySupport Android

Anysupport Android는 스마트폰 , 테블릿 PC 등 Android 모바일 기기를 원격으로 화면을 보면서 제어를 하여 , 스마트 기기의 A/S 등을 원격으로 수행 할 수 있는 솔루션 입니다.

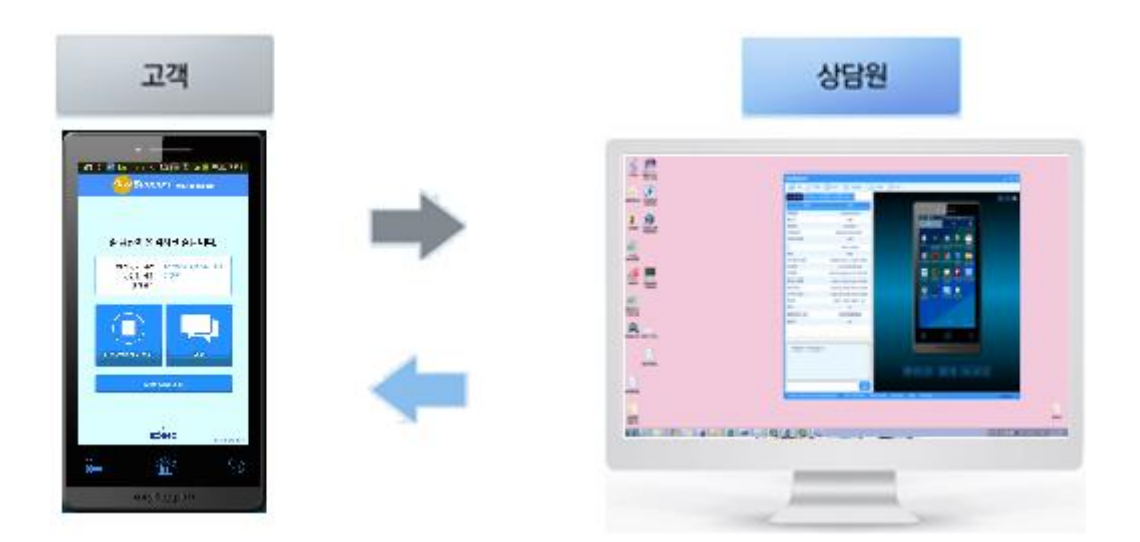

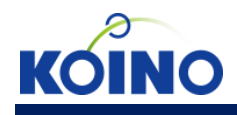

## 개요

● 주요 기능 한눈에 보기

| 주체     | 대분류   | 소분류            | 설명                             |
|--------|-------|----------------|--------------------------------|
|        |       | 제어 중지/시작       | 고객의 화면을 제어 시작/중지할 수 있다.        |
|        |       | 레이저 포인트        | 고객의 화면에 포인트 표시할 수 있다.          |
|        | 제어    | 상담원 초대         | 다른 상담원과 함께 제어 가능하다.            |
|        |       | 프로그램 종료        | 고객과의 연결을 끊을 수 있다.              |
|        | 치며    | 뷰어 크기          | 뷰어 확대/축소/자동조절을 할 수 있다.         |
|        | 와면    | 새로고침           | 화면을 새로고침한다.                    |
|        | 그리기   | 그리기 시작/종료      | 선색, 유형에 따라 그리기 가능하다.           |
|        |       | 채팅             | 고객과 채팅할 수 있다.                  |
|        | 채팅    | 상담원 메시지        | 고객 단말에 토스트로 띄울 수 있다.           |
|        |       | 한글 입력          | 한글 입력을 할 수 있다.                 |
|        |       | 화면 저장          | 현재 화면을 저장한다.                   |
|        |       | 화면 녹화          | 현재 화면 지원 내용을 저장한다.             |
|        | 노구    | URL 전송         | 해당 URL을 고객 단말에서 실행시킨다.         |
|        |       | 환경 설정          | 화면 해상도를 조절할 수 있다.              |
|        |       | 시스템 정보         | 고객 단말의 시스템 정보가 수집된다.           |
|        |       | ㅋㅋ             | 고객 단말의 프로세스 및 메모리 사용량이         |
|        |       | 프로세스 정보        | 수집되며, 특정 프로세스를 중지시킬 수 있다.      |
| 경험권 PC | 태메노   | 빠른 설정          | 원클릭으로 여러 설정이 가능하다.             |
|        | 끱메ㅠ   | 파일 전송          | 파일 및 폴더 전송을 할 수 있다.            |
|        |       | 응용 프로그램        | 고객 단말의 응용 프로그램 리스트가 수집되며,      |
|        |       |                | 특정 앱을 중지/삭제할 수 있다.             |
|        |       | 로그             | 고객 단말의 로그 리스트가 수집된다.           |
|        |       | 스피커폰           | 고객 단말의 스피커폰을 켜거나 끌 수 있다.       |
|        |       | 음량 조절          | 고객 단말의 음량 높낮이를 조절할 수 있다.       |
|        |       | 화면 크기          | 고객 단말의 화면을 확대/축소할 수 있다.        |
|        | 다츠키   | 화면 이동          | 고객 단말의 화면을 좌우로 이동시킬 수 있다.      |
|        | 민국기   | 사진             | 고객 단말의 카메라 앱이 실행된다.            |
|        |       | 설정             | 고객 단말의 환경설정 앱이 실행된다.           |
|        |       | 상단바 내리기/올리기    | 고객 단말의 상단바를 올리기/내리기할 수 있다.     |
|        |       | 새로고침           | 화면을 새로고침할 수 있다.                |
|        |       | 화면 요청          | 고객이 화면전송을 중지하면 요청할 수 있다.       |
|        | 티어 피트 | Menu/home/back | 고객 단말의 menu/home/back 키가 실현된다. |
|        | ㅠ이 미근 | 스크리샤           | 화면 전송이 지원되지 않는 단말에서            |
|        |       | 스크딘삿           |                                |

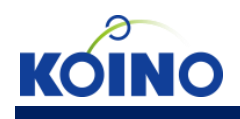

|        |                                                            | алнг        | Ctrl+c / Ctrl+v 로 상담원 PC ↔ 고객 단말 |
|--------|------------------------------------------------------------|-------------|----------------------------------|
|        | 키이러                                                        |             | 간의 text 입력을 제어할 수 있다.            |
|        | 기입덕                                                        |             | Ctrl 키/Alt 키를 누른 상태에서 마우스로 화면을   |
|        |                                                            | 월디디지<br>    | 클릭하면 멀티터치로 사용할 수 있다.             |
|        |                                                            | 서비스 이용 동의   | 개인 정보 수집 및 이용 안내에 동의한다.          |
|        | 알림 화면                                                      | 업데이트 체크     | 업데이트 버전이 있을 시 업데이트할 수 있다.        |
|        |                                                            | 옵션 메뉴       | 메뉴 버튼 클릭 시 도움말, 설정 메뉴 나타난다.      |
|        | 인증 번호                                                      | 상담원 연결      | 인증 번호를 입력하여 상담원과 연결한다.           |
|        | 입력 화면                                                      | 옵션 메뉴       | 메뉴 버튼 클릭 시 도움말, 설정 메뉴 나타난다.      |
|        |                                                            | 연결 정보 확인    | 시작 시간 및 경과 시간, 상담원 정보            |
|        | 아이꼰 /                                                      | 화면 전송 중지/시작 | 상담원에게 보여지는 화면을 중지/시작             |
|        | · 상단바<br>클릭 화면<br>1객 · · · · · · · · · · · · · · · · · · · | 채팅          | 상담원과 채팅할 수 있다.                   |
| 고개     |                                                            | 종료          | 원격 지원을 종료할 수 있습니다.               |
| Mobile |                                                            | 애 저그 쉬요/비다  | 상담원과 연결된 상태에서 앱 실행 시 해당 앱        |
| MODILE | 화면                                                         | 웹 접근 여용/자단  | 실행을 허가/거절할 수 있다.                 |
|        | 도움말                                                        | 버전 정보       | 애니서포트 버전정보를 확인할 수 있다.            |
|        |                                                            | 웹사이트로 이동    | 애니서포트 웹사이트로 이동한다.                |
|        |                                                            |             | 채팅 내역 및 시스템 로그 기록을 저장/해제할        |
|        |                                                            | 채팅          | 수 있고, 내역을 볼 수 있으며 내역 삭제가         |
|        |                                                            |             | 가능하다.                            |
|        | 20                                                         | 서버 주소       | 서버 주소를 변경할 수 있다.                 |
|        |                                                            | 시티아 에 권극 팬ბ | 상담원 접근이 항상 허용된 앱을 관리할 수          |
|        |                                                            | 경금권 집 집는 세어 | 있다.                              |
| 시스테    | 세셔보그                                                       | 비셔 보그       | 네트워크(WIFI/3G/4G)연결이 끊어지고 재접속     |
| 시스템    | 제연축구                                                       | 시인 속구       | 되면 자동으로 해당 상담원과 재연결된다.           |

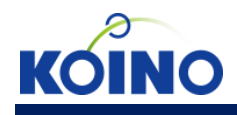

#### 기본 사용법

● 상담원 \_ 상담원 프로그램 실행

http://anysupport.net에 접속합니다.

1) ID / PW 입력 후 프로그램 실행을 누릅니다.(기존계정 사용)

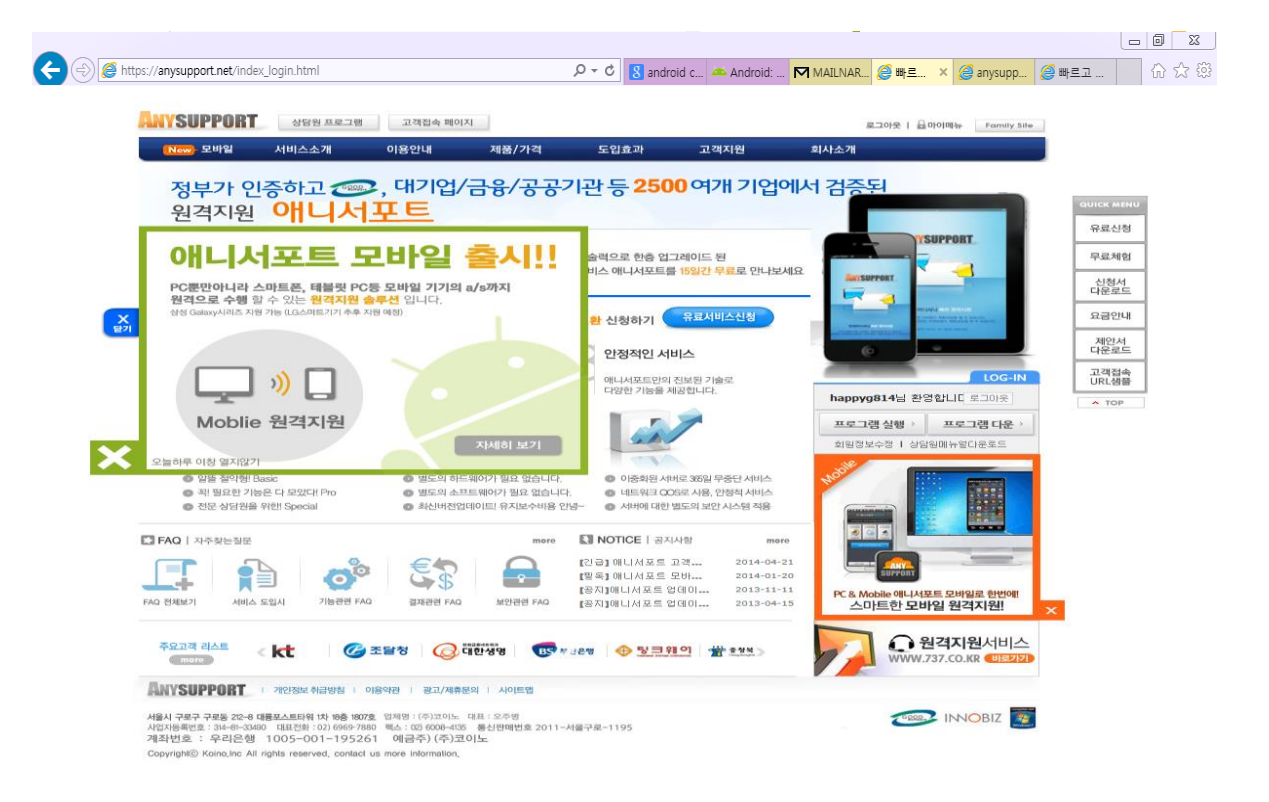

2) 애니서포트 상담원 프로그램이 실행됩니다.

| 🛐 Koino AnySupport (ID : happyg814)                                                                                                    |                                                                                                    |                                                 |  |  |  |  |
|----------------------------------------------------------------------------------------------------|----------------------------------------------------------------------------------------------------|-------------------------------------------------|--|--|--|--|
| · 애니서포트 모바일<br>지금 호바일 원건                                                                                                    | 에디션이 출시되었습니다.<br> 지원을 체험해 보세요!!                                                                                                    | Bick 원격지원 Any Support                           |  |  |  |  |
| 세션 지원 기록 관리                                                                                                    | 공지 사항                                                                                                    | http://822.co.kr , http://737.co.kr , 822.co.kr |  |  |  |  |
| 세/선         상태           882485         Offline           955323         Offline           861388         Offline           900810         Offline           992189         Offline           221399         Expired           381598         Expired           269442         Expired           362486         Expired           972355         Expired | 생성 시각         번호           06-19 09:14:52         10           06-19 09:14:52         9           06-19 09:14:52         8           06-19 09:14:51         7           06-19 09:14:51         6           06-19 09:14:50         5           06-19 09:14:50         4           06-19 09:14:49         3           06-19 09:14:49         2           06-19 09:14:45         1 | 원격 지원 기록<br>고객 이름 :                             |  |  |  |  |
| 세션 생성 세션 삭제                                                                                                    | 접속                                                                                                    | ·<br>장애 해결 며부 :                                 |  |  |  |  |
| ☑ 세션 상태 Online시 자                                                                                                    | 동 접속                                                                                                    | 환경 설정 모두 저장                                     |  |  |  |  |

3) 6자리 접속인증암호가 자동으로 생성되며, 생성된 세션번호를 고객에게 전달합니다.

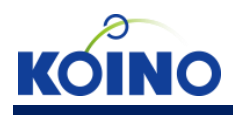

## 기본 사용법 ● 고객 \_ App 설치

1)App설치 방법은 아래 두가지 방법 중 하나를 이용합니다.

A. Android 모바일 폰에서 <u>http://m.anysupport.net</u> 에 접속합니다.

B. Download버튼을 눌러 apk를 다운로드하여 설치합니다.

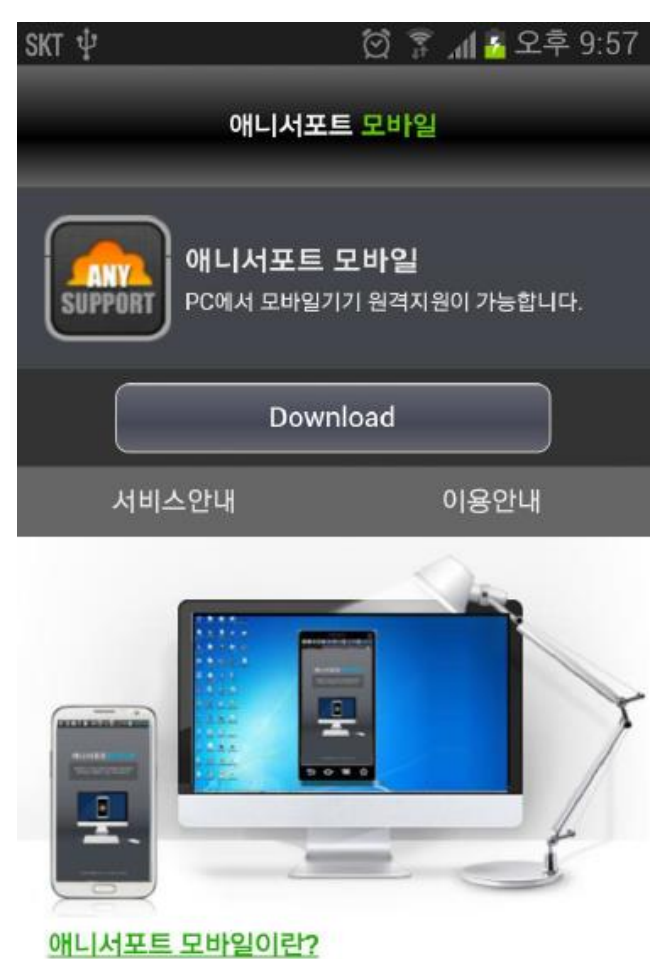

애니서포트 모바일은 이미 다각도로 검증된 애니서포트만의 기 술력으로 PC to Mobile 을 완벽 지원하여 고객이 모바일 장비 이상으로 서비스센터를 직접 방문하지 않아도 원격으로 직접 눈 으로 화면을 보면서 지원이 가능합니다.

2) Google Play 스토어에서 "애니서포트", "AnySupport"를 검색하여 설치합니다.

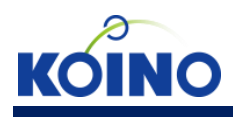

#### 기본 사용법

● 고객 \_ App 실행 및 원격 지원 연결

1) 바탕화면에서 AnySupport 아이콘을 클릭합니다.

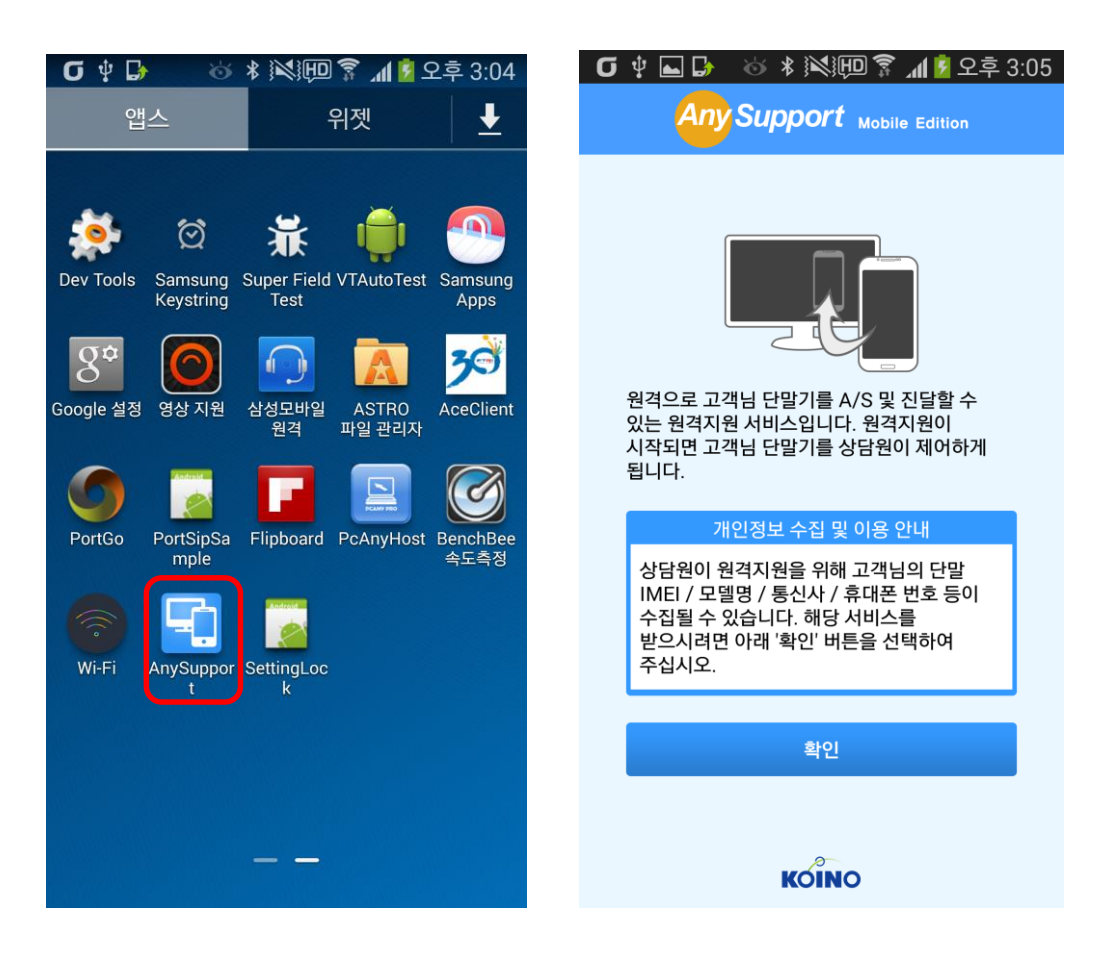

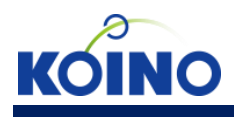

#### 기본 사용법

#### ● 고객 \_ App 실행 및 원격 지원 연결

 상담원으로부터 안내 받은 접속인증암호를 입력 후 원격지원 요청 버튼을 클릭하면 상담원과 연결됩니다.

#### <고객 모바일 화면>

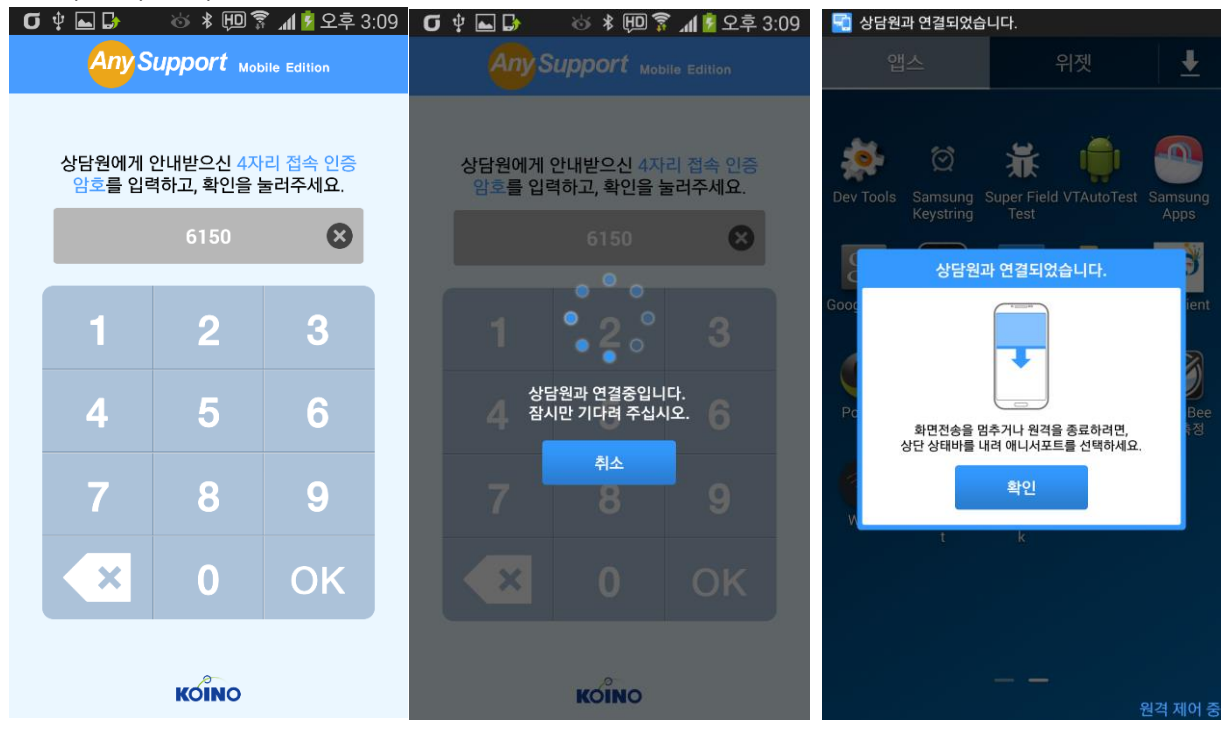

#### <상담원 PC 프로그램 화면>

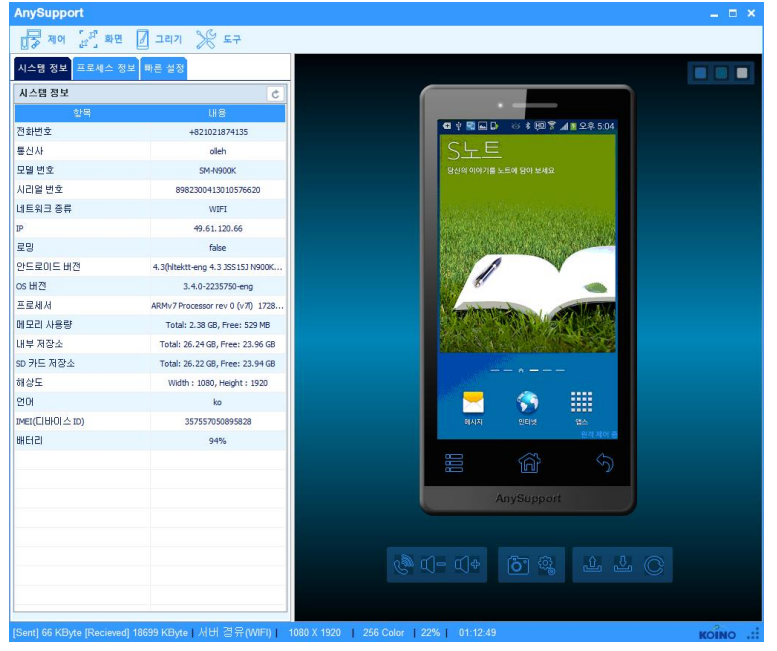

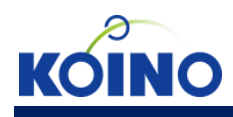

● 제어 \_ 제어 중지/시작

| AnySupport      |               | _ = ×                           |
|-----------------|---------------|---------------------------------|
| □ 🛃 제어 [2] 개 화면 | 🛛 그리기 🏾 💥 도구  |                                 |
| 모바일제어 시작        | 희 빠른 설정       |                                 |
| 레이저 포인터         | e             |                                 |
| 🕛 프로그램 종료       | 내용            |                                 |
| 전화번호            | +821021874135 | ④ 약 및 L D 상 \$ 변의 중 개 월 오후 5:00 |

| AnySupport     |               | _ = ×                         |
|----------------|---------------|-------------------------------|
| □ 중 제어 [문자] 화면 | 🖉 वयग 🂥 इन    |                               |
| 모바일제어 중지       | 빠른 설정         |                               |
| - 🦯 레이저 포인터    | Ċ             |                               |
| 🕛 프로그램 종료      | 내용            |                               |
| 전화번호           | +821021874135 | 집 약 ☜ 🖬 🕞 👋 拷 🗐 🖗 📶 🕅 오후 5:01 |

제어 중지 : 고객의 모바일 단말의 제어를 중지합니다제어 시작 : 고객의 모바일 단말에 터치 및 키 이벤트를 전송할 수 있습니다.

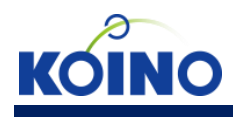

● 제어 \_ 레이저 포인터

| AnySupport                 |            | _ = ×      |
|----------------------------|------------|------------|
| 미국 제어 [관 <sup>지</sup> ] 화면 | 🛛 그리기 🎾 도구 |            |
| 모바일제어 중지                   | 보 빠른 설정    |            |
| 레이저 포인터                    | 5          |            |
| 으로그램 종료                    | 내용         | (明 中 昭 L D |

| AnySupport                            |                                  |                                          | _ = ×  |
|---------------------------------------|----------------------------------|------------------------------------------|--------|
| · · · · · · · · · · · · · · · · · · · | 🛛 그리기 🎾 도구                       |                                          |        |
| 시스템 정보 프로세스 정보                        | 빠른 설정                            |                                          |        |
| 시스템 정보                                | Ċ                                |                                          |        |
| 항목                                    | 내용                               |                                          |        |
| 전화번호                                  | +821021874135                    | ← → m.naver.com 💬 🖅 🗶                    |        |
| 통신사                                   | olleh                            | NAVER                                    |        |
| 모델 번호                                 | SM-N900K                         |                                          |        |
| 시리얼 번호                                | 8982300413010576620              |                                          |        |
| 네트워크 종류                               | WIFI                             | 세월호 화생자들의 명복을 빕니다                        |        |
| IP                                    | 49.61.120.66                     | 세월호 참사 열흘째3~4층 다인실 집중수색                  |        |
| 로밍                                    | false                            | 세월호 사고 수색 상황 속보 💿 현장특보                   |        |
| 안드로이드 버전                              | 4.3(hltektt-eng 4.3 JSS15J N900K | 檢,고칭환 세모 대표 소환유병언 최측근'                   |        |
| os 버전                                 | 3.4.0-2235750-eng                | '내 새끼가 바디에서 안 나왔어' 분향소 적신.               |        |
| 프로세서                                  | ARMv7 Processor rev 0 (v7l) 1728 | 침물 전 선내진입 못한 구조당국의 변명들                   |        |
| 메모리 사용량                               | Total: 2.38 GB, Free: 529 MB     | '최초신고'단원고생 의사자 지정 검토                     |        |
| 내부 저장소                                | Total: 26.24 GB, Free: 23.96 GB  | 기원 에시지 기적을 바라는 마음을 전해주세요                 |        |
| SD 카드 저장소                             | Total: 26.22 GB, Free: 23.94 GB  | 실시간권상 1 이상호 기자 + 150 🗸                   |        |
| 해상도                                   | Width : 1080, Height : 1920      |                                          |        |
| 언어                                    | ko                               |                                          |        |
| IMEI(디바이스 ID)                         | 357557050895828                  | 이 아이지 기다리. 천리업으가는 택시                     |        |
| 배터리                                   | 94%                              | Veo원 열양 적은 모행격 제어 중                      |        |
|                                       |                                  |                                          |        |
|                                       |                                  |                                          |        |
|                                       |                                  | AnySupport                               |        |
|                                       |                                  |                                          |        |
|                                       |                                  |                                          |        |
|                                       |                                  | <i>®</i> ® C = C  + <b>Ğ</b> ∰ L L C     |        |
|                                       |                                  |                                          |        |
|                                       |                                  |                                          |        |
| [Sent] 52 KByte [Recieved] 16         | 5788 KByte   서버 경유(WIFI)   -     | 1080 X 1920   256 Color   22%   00:49:43 | KOÎNO: |

레이저 포인터 : 고객의 단말에 레이저포인트를 표시합니다.

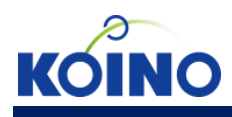

## ● 제어 \_ 상담원 초대

다른 상담원을 초대하여 N:1(상담원:고객)로 고객을 지원할 수 있습니다.

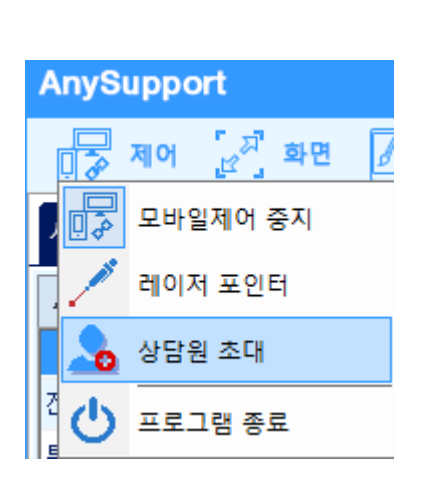

| 상담원 초   | CH     |           |   |    |   | ×  |
|---------|--------|-----------|---|----|---|----|
|         | 010101 |           |   | 이를 | ţ |    |
| wsjang1 |        |           |   | 장원 | 순 |    |
|         |        |           |   |    |   |    |
|         |        |           |   |    |   |    |
|         |        |           |   |    |   |    |
|         |        |           |   |    |   |    |
| 10:1    |        |           |   |    |   |    |
|         |        | <u>اھ</u> | H | 갱신 |   | 계소 |

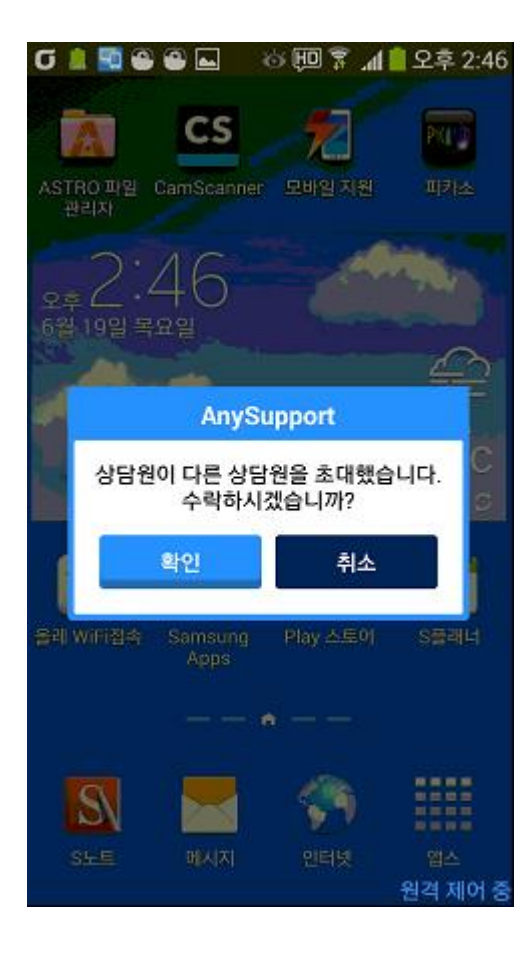

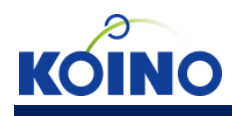

● 제어 \_ 원격 지원 종료

고객과의 연결을 종료할 수 있습니다.

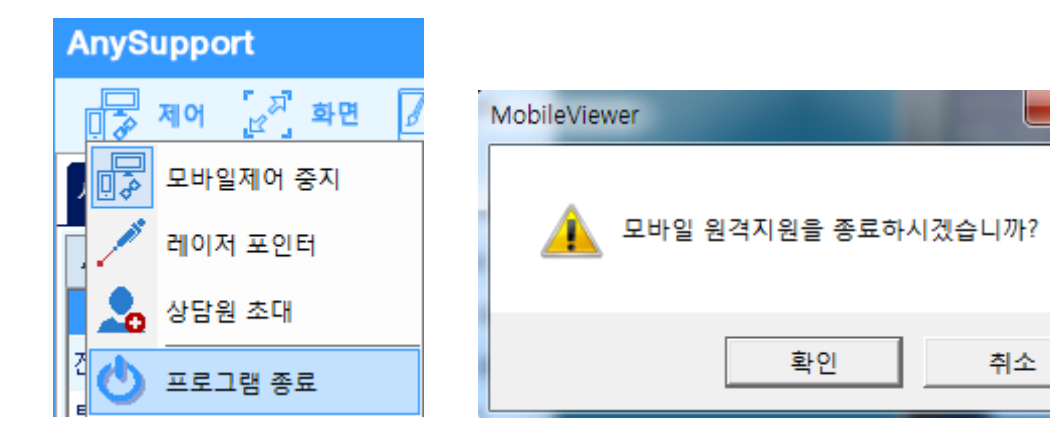

×

취소

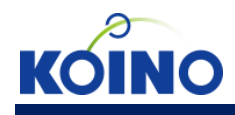

● 화면 \_ 화면 확대/축소/자동조절

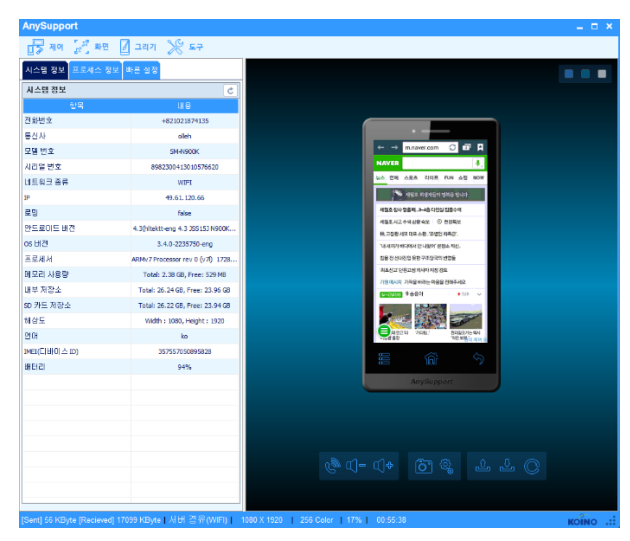

**화면 축소** : 모바일 뷰어 화면을 축소합니다.

| AnySupport        |                                  |                           |
|-------------------|----------------------------------|---------------------------|
| 🕞 저어 🔡 최명         | 🛛 उबन 💥 हर                       |                           |
| 시스템 정보 프로세스 정!    | 비 빠른 설정                          |                           |
| 사스템 정보            | 5                                |                           |
| 한목                | ш.ө                              |                           |
| 진화번호              | +821021874135                    | NAVER 🤳                   |
| 동신사               | oleh                             | 뉴스 언예 스포츠, 라이프 FUN 쇼핑 NOW |
| 모델 번호             | SH-1/900K                        |                           |
| 시리얼 번호            | 8982300413010576620              | 세원호 희생자들의 명복을 빌니다         |
| 네트워크 종류           | WIFI                             | 서원호 상사 영혼편, 3~4호 다양실 전문소생 |
| P                 | 49.61.120.66                     |                           |
| 로밀                | false                            | 세월요시교부적성양부모 한 원양부모        |
| 안드로이드 배견          | 4.3(hltektt-eng 4.3 JSS15J N900K | 核, 고칭함 세모 대표 소함 유명인 최측근   |
| os버전              | 3.4.0-2235750-eng                | "내 세끼가 바다에서 안 나왔어"분행스 적신. |
| 프로세서              | ARMv7 Processor rev 0 (v7l) 1728 | 침몰 전 선내진입 못한 구조당국의 변명들    |
| 메모리 사용량           | Total: 2.38 GB, Pree: 529 MB     | '최초신고' 단원고생 의사자 지정 검토     |
| 내부 저장소            | Total: 26.24 GB, Free: 23.96 GB  | 기위 때시지, 기적은 바라는 마음은 전화증세요 |
| SD 카드 저장소         | Total: 26.22 GB, Free: 23.94 GB  |                           |
| 해상도               | Width: 1080, Height: 1920        | 2000035 0 HSA66 • 111 V   |
| 204               | ko                               |                           |
| DMEI(C U O  △ ID) | 357557050895828                  |                           |
| REIS              | 94%                              | 응 사인표 다 기다분' 원리길의가는 택시    |
|                   |                                  | 지금 출장 지은 보험 것 지어 중        |
|                   |                                  |                           |
|                   |                                  |                           |
|                   |                                  |                           |
|                   |                                  | AnySupport                |
|                   |                                  | .ම d− d+ රිලේ යේ යේ ල     |
|                   |                                  |                           |
|                   |                                  |                           |
| ·                 |                                  |                           |

**화면 확대** : 모바일 뷰어 화면을 확대합니다.

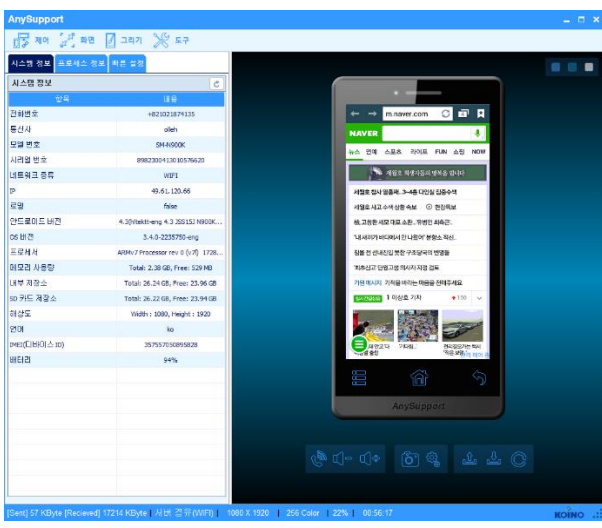

🚾 **화면 자동 조절** : 모바일 뷰어 화면을 기본 크기로

자동 조절합니다.

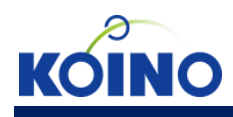

● 화면 \_ 새로고침

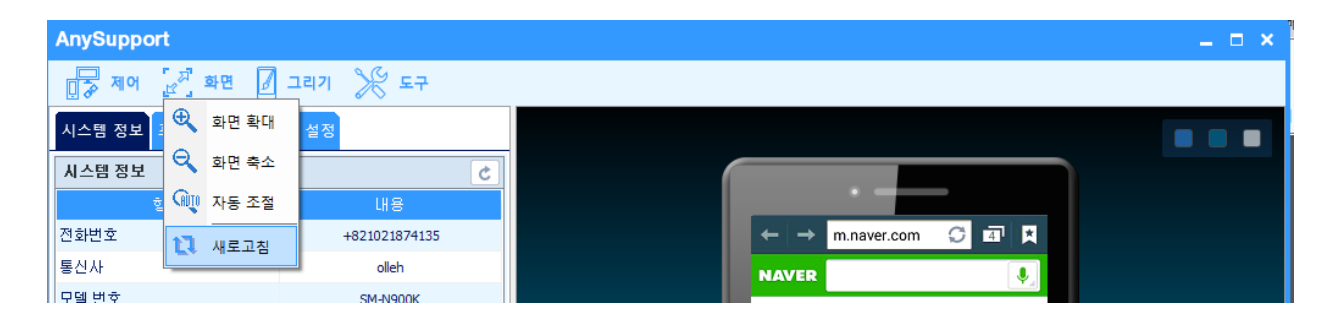

새로 고침 : 수동으로 화면을 갱신합니다.

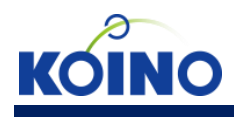

● 그리기 \_ 그리기 시작/종료

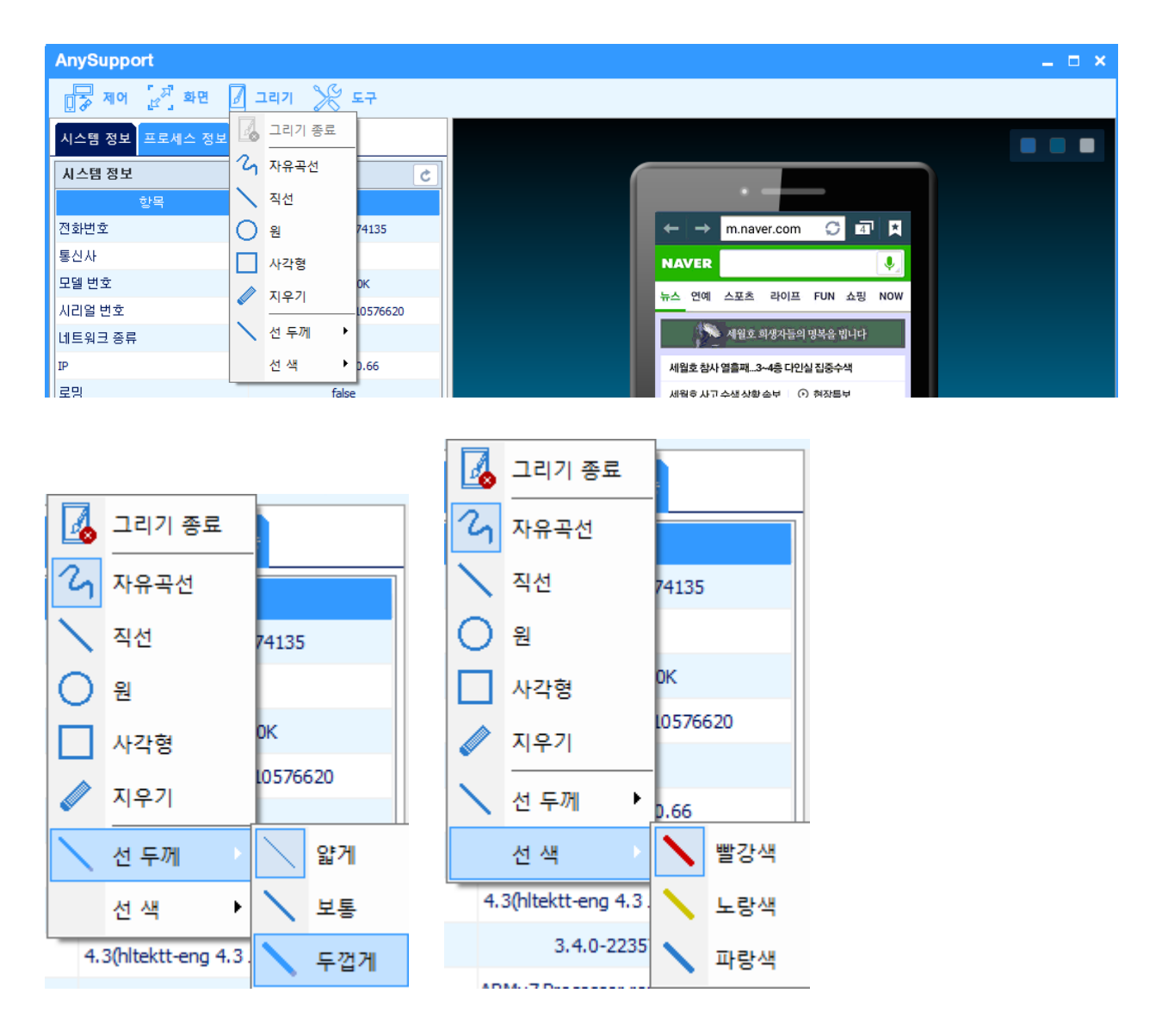

**그리기 :** 그리기 메뉴를 누를 경우 그리기 툴바가 나타나며 이를 활용해 고객의 단말에 그리기를 할 수 있습니다.

| 선 색상 변경 | 선 색상을 변경합니다.(빨강, 노랑, 파랑)       |
|---------|--------------------------------|
| 선 모양 변경 | 선 모양을 변경합니다.(자유곡선, 직선, 원, 사각형) |
| 선 두께 변경 | 선 굵기를 변경합니다.(얇게, 보통, 굵게)       |
| 지우기     | 그린 내용을 지웁니다.                   |
| 그리기 종료  | 그리기를 종료합니다.                    |

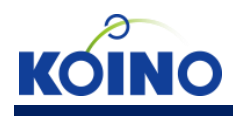

● 채팅 \_ 채팅

채팅 버튼을 누르면 탭 메뉴 영역 하단에 채팅 창이 나타납니다.

 $\rightarrow$ 

| 시스템 정보    | 프로세스 정보  | 빠른 설정      | 파일전송                             | 응용 :     | <►  |  |
|-----------|----------|------------|----------------------------------|----------|-----|--|
| 시스템 정보    |          |            |                                  | G        | Ċ   |  |
|           | 항목       |            | 내용                               |          |     |  |
| 전화변호      |          |            | +821021874                       | 4135     |     |  |
| 통신사       |          |            | olleh                            |          |     |  |
| 모델 변호     |          |            | SM-N900                          | к        |     |  |
| 시리얼 번호    |          | 898        | 82300413010                      | 576620   |     |  |
| 네트워크 종류   |          |            | WIFI                             |          |     |  |
| IP        |          |            | 104.45.150                       | 121      |     |  |
| 로밍        |          |            | false                            |          |     |  |
| 안드로이드 버   | 전        | 4.3(hltekt | t-eng 4.3 JS                     | S 15J N9 | 00к |  |
| os 버전     |          | 3          | 3.4.0-2235750-eng                |          |     |  |
| 프로세서      |          | ARMv7 Pro  | ARMv7 Processor rev 0 (v7l) 1190 |          |     |  |
| 메모리 사용량   |          | Total:     | Total: 2.38 GB, Free: 752 MB     |          |     |  |
| 내부 저장소    |          | Total: 2   | Total: 26.24 GB, Free: 20.93 GB  |          |     |  |
| SD 카드 저장소 | <u>-</u> | Total: 2   | Total: 26.22 GB, Free: 20.91 GB  |          |     |  |
| 해상도       |          | Width      | Width : 1080, Height : 1920      |          |     |  |
| 언어        |          |            | ko                               |          |     |  |
| IMEI(디바이스 | ID)      | 3          | 35755705089                      | 5828     |     |  |
| UH E1 21  |          |            | 100%                             |          |     |  |
|           |          |            |                                  |          |     |  |
|           |          |            |                                  |          |     |  |
|           |          |            |                                  |          |     |  |
|           |          |            |                                  |          |     |  |
|           |          |            |                                  |          |     |  |
|           |          |            |                                  |          |     |  |
|           |          |            |                                  |          |     |  |
|           |          |            |                                  |          |     |  |
|           |          |            |                                  |          |     |  |

| 시스템 성보                               | E+ (                             |
|--------------------------------------|----------------------------------|
| 항목                                   | 내용                               |
| 전화번호                                 | +821021874135                    |
| 통신사                                  | olleh                            |
| 모델 번호                                | SM-N900K                         |
| 시리얼 번호                               | 8982300413010576620              |
| 네트워크 종류                              | WIFI                             |
| IP                                   | 104.45.150.121                   |
| 로밍                                   | false                            |
| 안드로이드 버전                             | 4.3(hitektt-eng 4.3 JSS15J N900K |
| os 버젼                                | 3.4.0-2235750-eng                |
| 프로세서                                 | ARMv7 Processor rev 0 (v7l) 1190 |
| 메모리 사용량                              | Total: 2.38 GB, Free: 752 MB     |
| 내부 저장소                               | Total: 26.24 GB, Free: 20.93 GB  |
| SD 카드 저장소                            | Total: 26.22 GB, Free: 20.91 GB  |
| 해상도                                  | Width : 1080, Height : 1920      |
| 언어                                   | ko                               |
| IMEI(디바이스 ID)                        | 357557050895828                  |
| 배터리                                  | 100%                             |
|                                      |                                  |
|                                      |                                  |
| ◀▶ 채팅                                |                                  |
| 갤러리을 실행하였습니다                         |                                  |
| TouchWiz 홈을 실행하였<br>TouchWiz 호유 신해회의 | (습니다.<br>                        |
| TouchWiz 초음 실행아X                     | (물의덕)<br>연습니다.                   |
| TouchWiz 초음 실해하여                     |                                  |

| ◀▶ 채팅                 |   |
|-----------------------|---|
| 100011₩12 놈을 실행하였습니다. | * |
| TouchWiz 홈을 실행하였습니다.  |   |
| TouchWiz 홈을 실행하였습니다.  |   |
| 안녕하세요^^               | = |
| 수고하십니다                | - |
| 보내                    | 기 |

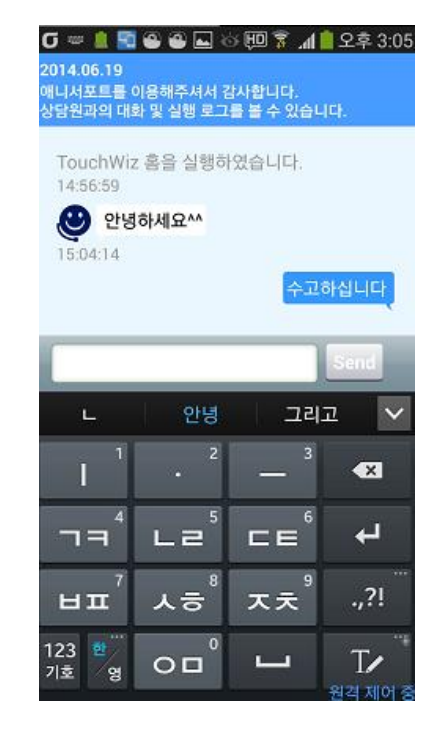

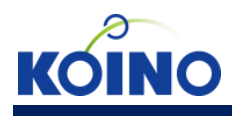

## ● 채팅 \_ 상담원 메시지

1. 채팅창 위에 화살표를 클릭하면 메시지 보내기를 할 수 있습니다.

| 4 | ▶ 메시지 보내기            |     |
|---|----------------------|-----|
|   | 안녕하세요^^              | *   |
|   | 수고하십니다               |     |
|   | TouchWiz 홈을 실행하였습니다. |     |
|   | 상담을 시작하겠습니다.         | -   |
|   | E L                  | 171 |

2. 상담원 메시지는 고객 단말의 화면에 toast 로 띄워집니다.

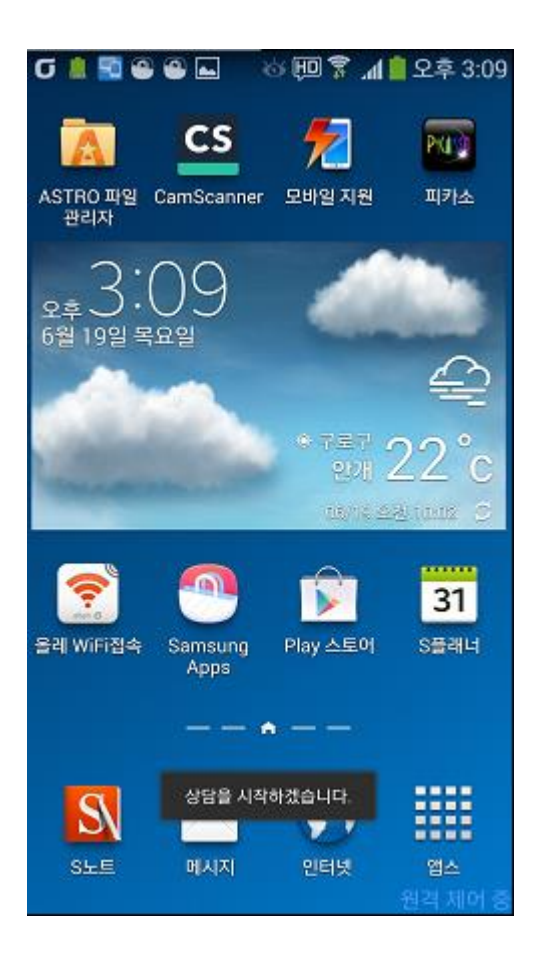

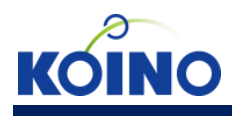

● 채팅 \_ 한글 입력

1. 고객 단말에서 text 입력 창이 아닌 경우 한글입력은 비활성화 됩니다.

| G [             |    |     | . «        | s (ju) s | ) ال ال الأ<br>الله ال | 오후 (     | 3:18     |
|-----------------|----|-----|------------|----------|------------------------|----------|----------|
| 51              | 렐  | 20  | 14년        | 6월       |                        | 7월       | г£       |
| 1<br>5/4        | 2  | 3   | 4          | 5        | 금<br>6<br>천종일          | 7        |          |
| 8               | q  | 10  | 11         | 12       | 13                     | 14       | 1110     |
| สาา             | 5  | 10  |            | 12       | 10                     | 14       |          |
| 15<br>5/18      | 16 | 17  | 18<br>5/21 | 19       | 20                     | 21       | K -      |
| 00              | 00 | 0.4 | 05         | 06       | 07                     | 00       |          |
| 5/25            | 23 | 24  | 25         | 20       | 21                     | 28       | 102      |
| <mark>29</mark> | 30 | 1   | 2          | 3        | 4                      | 5        | nı.<br>m |
| 6/10            | 7  | 8   | 9          | 10       | 11                     | 12       | nộ<br>nộ |
|                 |    |     |            |          |                        | <u> </u> | CH Z     |

| ◀▶ 한글 입력(비활성호   | 하됨)     |        |          |
|-----------------|---------|--------|----------|
|                 | 안녕하세요^^ |        | <b>^</b> |
| 수고하십니다          |         |        |          |
| TouchWiz 홈을 실행하 | 였습니다.   |        | =        |
|                 | 상담을 시작히 | 하겠습니다. | ļ        |
|                 |         |        | 보내기      |

2. 고객 단말에서 text 입력 창인 경우 한글입력은 활성화 됩니다.

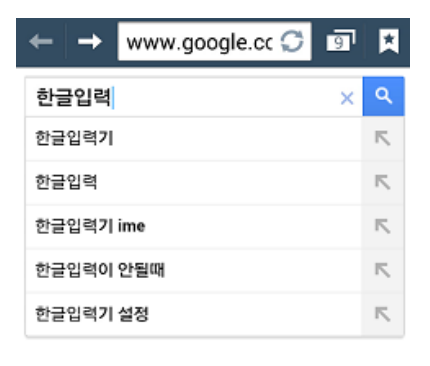

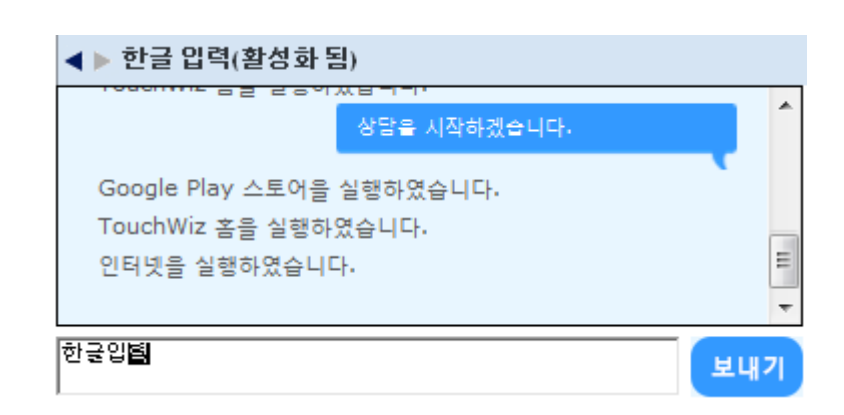

대한민국 서울특별시 구로구 구로3동 - 업데이트
 원격 제어 중

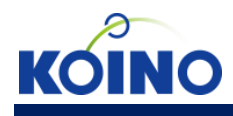

● 도구 \_ 화면 저장, 화면 녹화

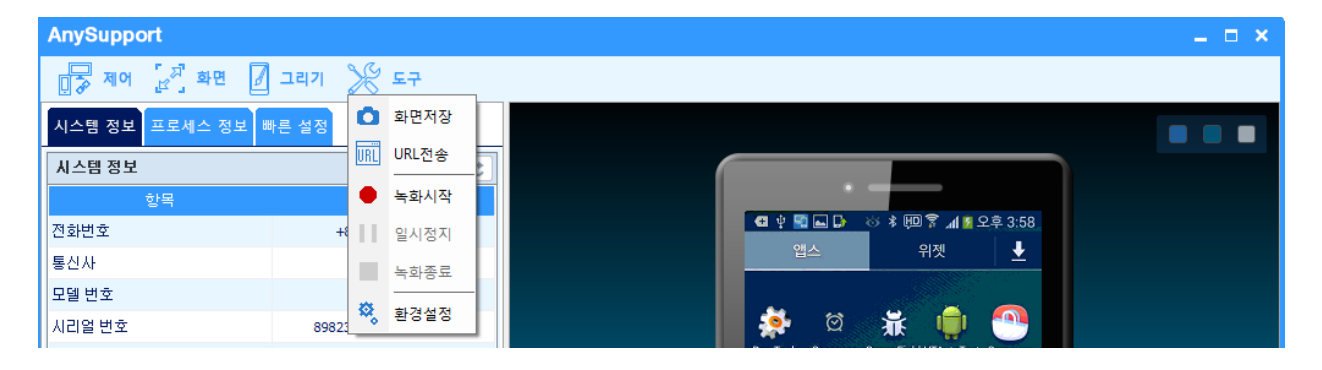

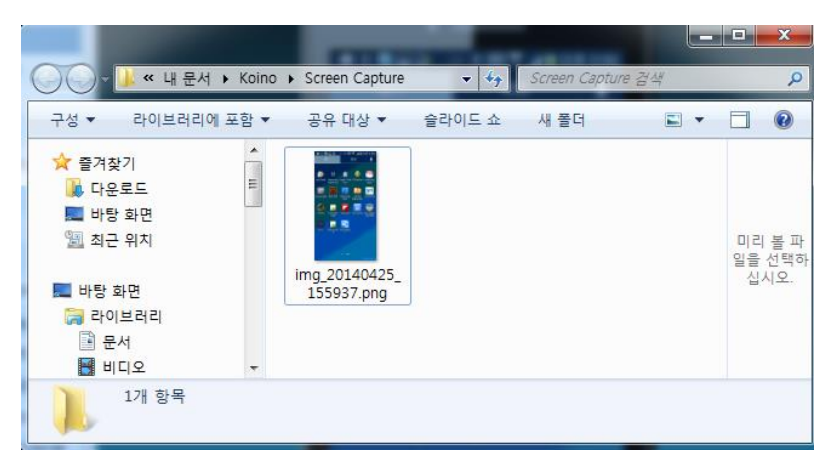

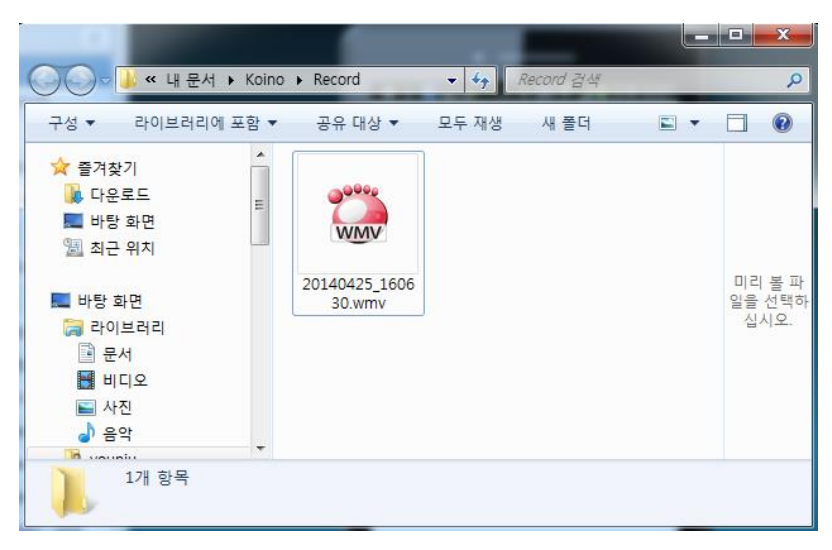

**화면저장** : 고객 단말의 화면을 저장합니다. "내문서₩Koino₩ ScreenCapture"폴더에 저장된 화면이 존재합니다.

**화면녹화** : 현재 제어하고 있는 화면을 녹화합니다. "내문서₩Koino₩Record"폴더에 녹화된 파일이 존재합니다.

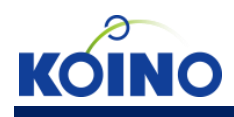

● 도구 \_ URL 전송

| AnySupport                            |                               |                               |                |                                       | _ = ×     |
|---------------------------------------|-------------------------------|-------------------------------|----------------|---------------------------------------|-----------|
| · · · · · · · · · · · · · · · · · · · | 🛛 그리기 🎾 도구                    |                               |                |                                       |           |
| 시스템 정보 프로세스 정보                        | 빠른 설정                         |                               |                |                                       |           |
| 시스템 정보                                | <u>,</u>                      | C                             |                |                                       |           |
| 항목                                    | 내용                            |                               | • -            | _                                     |           |
| 전화번호                                  | +821021874135                 |                               | ← → m.naver    | .com 🗘 🗗 🗶                            |           |
| 통신사                                   | olleh                         |                               | NAVER          |                                       |           |
| 모델 번호                                 | SM-N900K                      |                               |                |                                       |           |
| 시리얼 번호                                | 8982300413010576620           |                               | 뉴스 언예 스포츠 (    | 라이프 FUN 쇼핑 NOW                        |           |
| 네트워크 종류                               | WIFI                          |                               | 세월호 회사         | 방자들의 명복을 빕니다                          |           |
| IP                                    | 49.61.120.66                  |                               | 세월호 참사 열흘째3~4  | 총 다인실 집중수색                            |           |
| 로밍                                    | false                         |                               | 세월호사고수색상황속     | 보 💿 현장특보                              |           |
| 안드로이드 버젼                              | 4.3(hltektt-eng 4.3 JSS151.No | 00K                           | 는 고차히 네다 대표 ㅅ하 | '유병언 최측근'                             |           |
| os 버전                                 | 3.4.0-2235750-er              | RL 전송                         | ×              | 맛어" 분향소 적신                            |           |
| 프로세서                                  | ARMv7 Processor rev 0 (vi     | URL 입력 후 전송버튼을 클릭하세요.         |                | :당국의 변명들                              |           |
| 메모리 사용량                               | Total: 2.38 GB, Free: !       | m.naver.com                   |                | 지정 검토                                 |           |
| 내부 저장소                                | Total: 26.24 GB, Free: 2      |                               |                | : 마음을 전해주세요                           |           |
| SD 카드 저장소                             | Total: 26.22 GB, Free: 2      |                               | 28             | ◆141 ~                                |           |
| 해상도                                   | Width : 1080, Height : 192    | 20                            |                |                                       |           |
| 언어                                    | ko                            |                               | Saula St       | 1 The same                            |           |
| IMEI(디바이스 ID)                         | 357557050895828               |                               |                | ····································· |           |
| 배터리                                   | 94%                           |                               | 102 80         | 직은 모환격 제어 중                           |           |
|                                       |                               |                               |                | 6                                     |           |
|                                       |                               |                               |                |                                       |           |
|                                       |                               |                               | Anys           | Support                               |           |
|                                       |                               |                               |                |                                       |           |
|                                       |                               |                               |                |                                       |           |
|                                       |                               | C m                           | നി- നിക രീ     | n 😥 🔐 🖓                               |           |
|                                       |                               | 8                             |                |                                       |           |
|                                       |                               |                               |                |                                       |           |
|                                       |                               |                               |                |                                       |           |
| [Sent] 19 KByte [Recieved] 2          | 2198 KByte  서버 경유(Wi          | Fl)   1080 X 1920   256 Color | 22% 00:17:00   |                                       | KOINO .:: |

**URL :** 고객의 단말에 URL을 전송하여 URL에 해당하는 작업을 수행합니다.

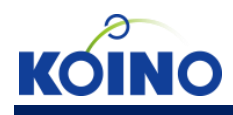

#### ● 도구 \_ 환경 설정

화면 색상 및 화면 품질을 조절할 수 있습니다.

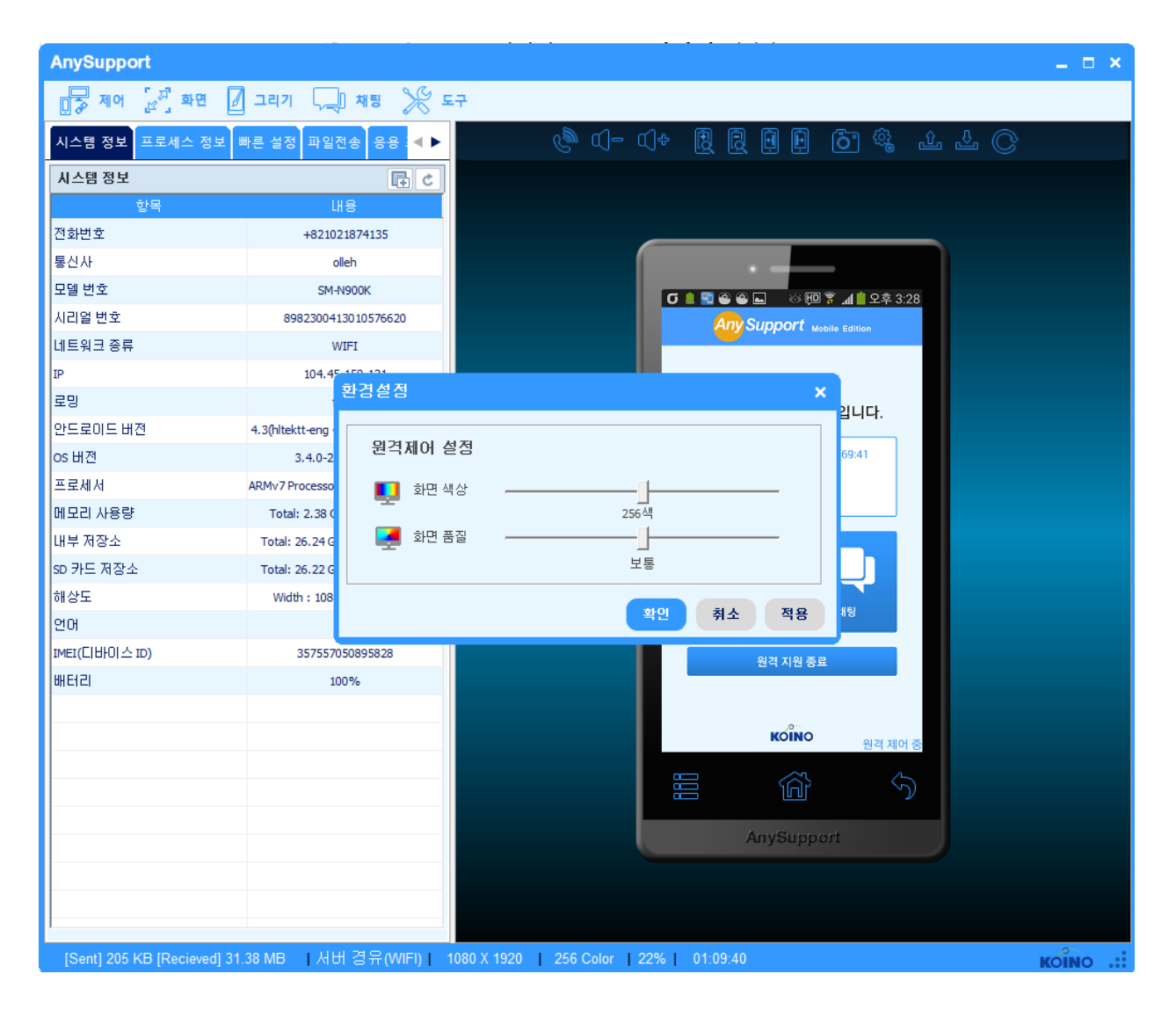

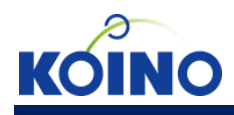

● 시스템 정보

고객 단말의 시스템 정보를 확인합니다.

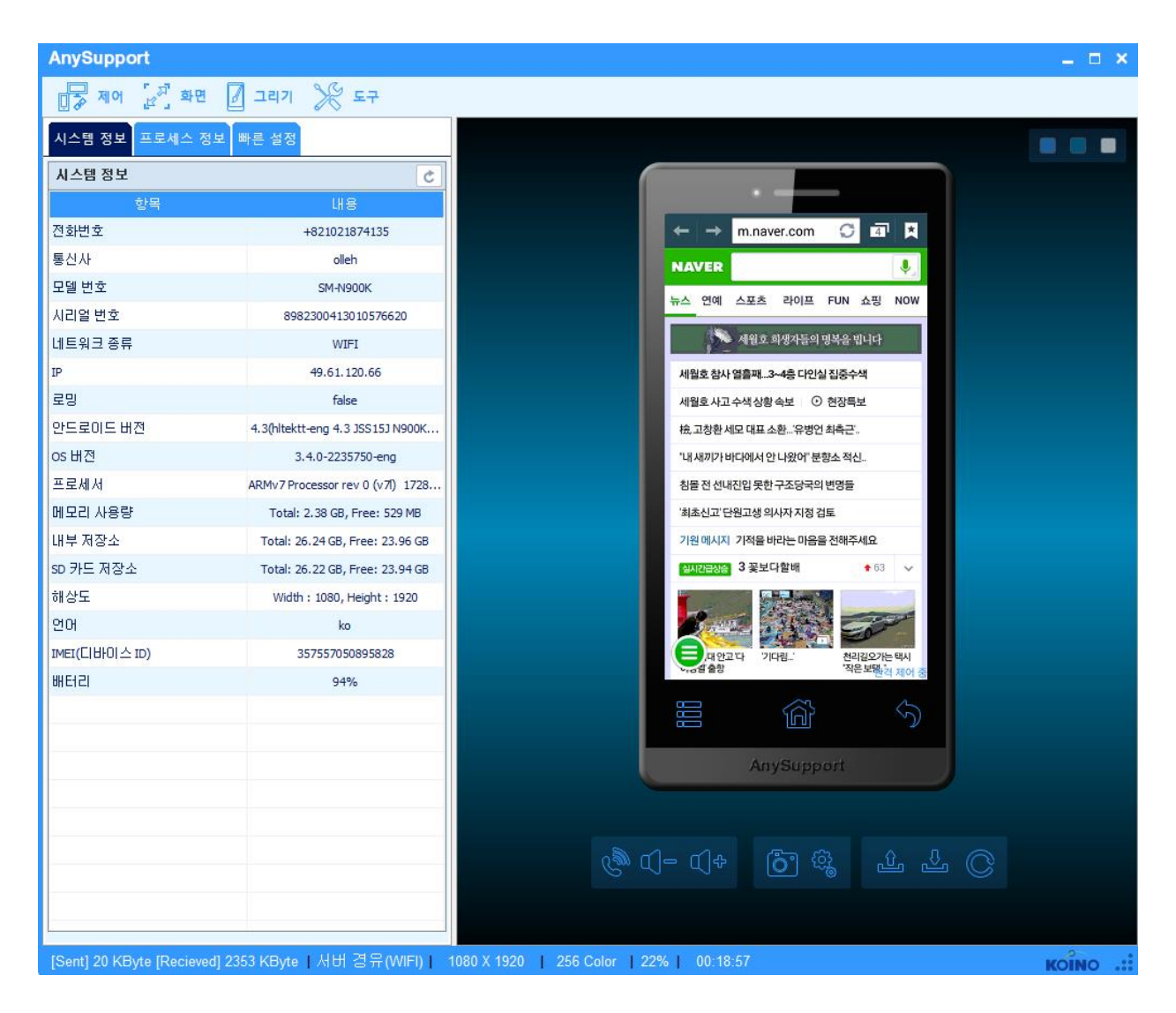

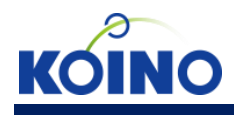

#### ● 프로세스 정보

1. 고객 단말의 프로세스 정보 및 CPU, memory, 저장공간 사용량을 확인할 수 있습니다.

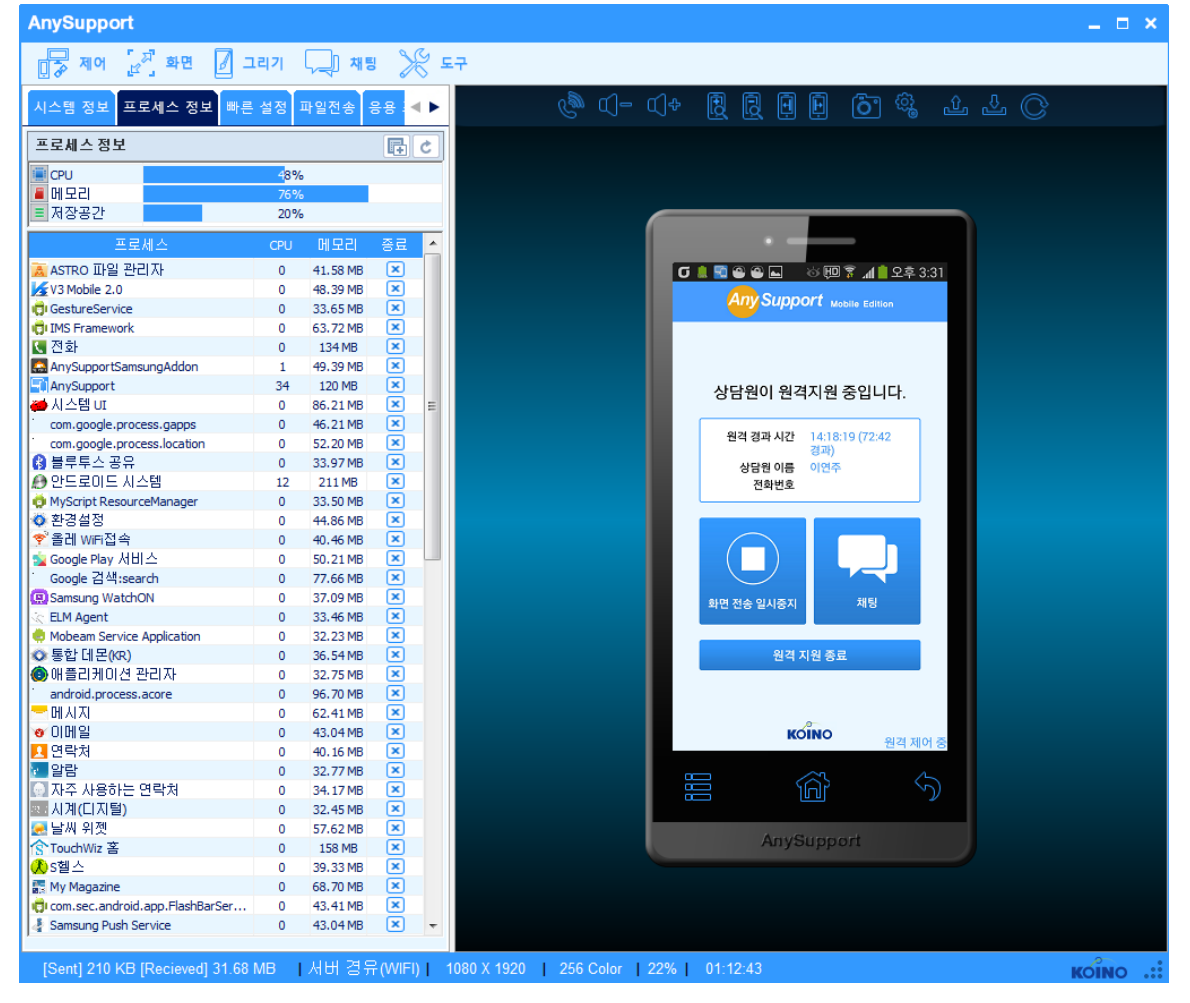

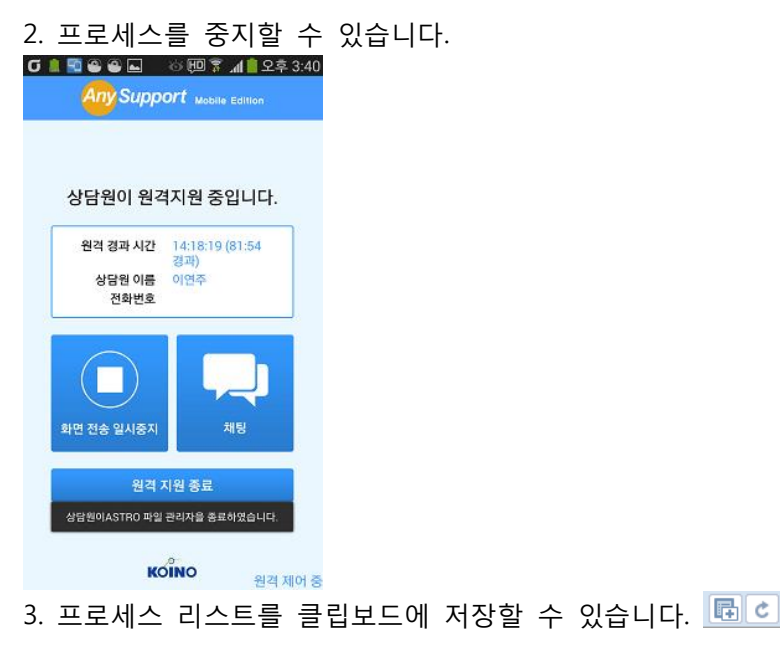

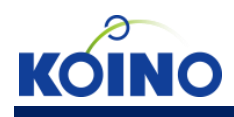

## ● 빠른 설정

고객 단말에서 각종 설정을 쉽고 빠르게 제어할 수 있습니다.

| AnySupport      |                                |                                                                                                    | _ 🗆 ×     |
|-----------------|--------------------------------|----------------------------------------------------------------------------------------------------|-----------|
| 률 মণ 🖉          | 화면 🛛 그리기 💭 채팅 🂥 !              | 도구                                                                                                    |           |
| 시스템 정보 프로서      | 네스 정보 빠른 설정 파일전송 응용 .◀▶        | () ()- ()+ () () () () () () ()                                                                                                    |           |
| 빠른 설정           |                                |                                                                                                    |           |
| / 셋팅            | Wifi                           |                                                                                                    |           |
| 👔 블루투스          | 데이터 사용                         |                                                                                                    |           |
| 🚺 네트워크 설정       | < ↓ 사운드                        |                                                                                                    |           |
| 🔍 화면 설정         | 저장소 설정                         | □ ▲ ■ ● ● ↓ ☆ Ⅲ 炒 4 ▲ 2 素 3:46                                                                                                    |           |
| 배터리             | 🚺 어플리케이션 관리                    | () Wi-Fi 对图                                                                                                    |           |
| 🧭 동기화 설정        | 📝 위치 서비스                       | Wi-Fi 네트워크 O 연결 중                                                                                                    |           |
| 🔝 보안            | A. 언어 및 입력                     | KoinoMTR 🚗                                                                                                    |           |
| 백업              | 🕗 날짜 및 시간                      | 인중 중 '미                                                                                                    |           |
| (1) 접근성         | () 개발자 옵션                      | Koino-R&D-2.4 (주요) 사망 사망 사망 사망 사망 사망 사망 수 있는 것 수 있는 것 같이 것 같이 없는 것 같이 없는 것 같이 없는 것 같이 없는 것 같이 없는 것 같이 없는 것 같이 없는 것 같이 없는 것 같이 없는 것 같이 없는 것 같이 없는 것 같이 없는 것 같이 없는 것 같이 없는 것 같이 없는 것 같이 없는 것 같이 없는 것 같이 없는 것 같이 없는 않은 않은 않은 않은 않은 않은 않은 않은 않은 않은 않은 않은 않은 |           |
| DeviceInfo      |                                | KoinoSupport_2.4 중급<br>저장비었습니다, WPA/WPA2(으)로 보안                                                                                                    |           |
|                 |                                | Koino-R&D-56<br>저장되었습니다, WPA/WPA2(으)로 보안 중국                                                                                                    |           |
| WIFI            |                                | Koino_Demo         국급           WPA(2)로 보안(보호된 네트워크 사용 가능)         국급                                                                                                    |           |
| Wi-Fi           |                                | KoinoSupport5G                                                                                                    |           |
|                 |                                | SKT WiBro Bridge 0036585                                                                                                    |           |
|                 |                                | ik5g<br>₩PA/WPA2(으)로 보안(보호된 네트워크 사용 주요<br>기능)                                                                                                    |           |
|                 |                                | 검색 Wi-Fi Direct<br>_ 면역제어 중                                                                                                    |           |
|                 |                                | 語谷今                                                                                                    |           |
|                 |                                | AnySupport                                                                                                    |           |
|                 |                                |                                                                                                    |           |
|                 |                                |                                                                                                    |           |
|                 |                                |                                                                                                    |           |
| [Sent] 0 KB [Re | ecieved] 753 KB    버 경유(MOBILE | 1080 X 1920   256 Color   22%   00:00:12                                                                                                    | KOÎNO .:: |

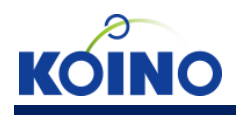

#### ● 파일 전송

1. 고객 단말과 상담원 PC에 있는 폴더 및 파일을 서로 주고 받을 수 있습니다.

| AnySupport                                       |                                                          | _ 🗆 ×      |
|--------------------------------------------------|----------------------------------------------------------|------------|
| 🕞 제어 🖉 화면 🖉 그리기 🖓 채팅 🂥                           | 도구                                                       |            |
| 시스템 정보 프로세스 정보 빠른 설정 파일전송 응용 . ◀ ▶               | را الله الله الله الله الله الله الله ال                 |            |
| 고객 😱 이 🔽 之                                       |                                                          |            |
| 이르 ㅋ기 스절하 날짜                                     |                                                          |            |
| Plavlists 2014-03-12 17:27:13                    |                                                          |            |
| Podcasts 2013-01-01 09:02:21                     |                                                          |            |
| Ringtones 2014-03-12 17:26:58                    |                                                          |            |
| smart app protector 2014-04-30 09:20:54          |                                                          |            |
| SnoteData 2014-06-18 17:27:49                    | 🗗 🗊 🏨 🔮 🕒 👘 🔋 📶 🗎 오후 3:55                                |            |
| testtesttest 2014-06-12 16:13:36                 |                                                          |            |
| aid.bak 1KB 2014-06-12 18:24:31                  |                                                          |            |
| enret 1KB 2014-03-12 17:26:53                    |                                                          |            |
| arc_core_samsung.apk 1,393KB 2014-06-03 11:07:20 |                                                          |            |
| rvlog_002.log 289KB 2014-06-09 21:30:24          |                                                          |            |
| rvlogsfname 1KB 2014-06-09 21:30:06              |                                                          |            |
| •                                                | 파일 전송                                                    |            |
| - 다오르트 🔺 여근트 전체치스                                |                                                          |            |
|                                                  |                                                          |            |
| 상담원 🌉 로컬 디스크 (C:) 💎 💽 🕹                          | 상담원이 고객님 모바일에서 //storage/<br>/emulated//0/rylog_001.log를 |            |
| 이루                                               | 다운로드하려고 합니다. 파일 다운로드를                                    |            |
| face 2014-06-03 10:11:50                         | 응의하지면 고객님 모바일에 있는 파일을 상담원이 가져가게 됩니다. 파일                  |            |
| apk 2014-05-20 13:47:14                          | 다운로드를 수락하시겠습니까?                                          |            |
| cygwin64 2014-03-04 14:21:48 ⋿                   |                                                          |            |
| docs 2014-06-10 10:53:54                         |                                                          |            |
| urv_temp 2014-02-03 16:24:03                     | 에 아니요                                                    |            |
| HelpCom 2014-02-21 10:02:03                      |                                                          |            |
| HNC 2014-01-17 10:44:24                          | 원격 지원 종료                                                 |            |
| HP Universal Print Driver 2014-01-14 19:54:22    |                                                          |            |
| Linter 2009-01-01 13:53:10                       |                                                          |            |
| MinGW 2014-03-04 16:34:53                        | KONO                                                     |            |
| MSOCache 2014-01-14 18:09:56                     | 원격 제어 중                                                  |            |
| My InstallShield 10.5 Pr 2014-01-20 17:56:35     |                                                          |            |
| 이름 크기 상태 방향                                      |                                                          |            |
| rylog 001.log 10240140 0%                        |                                                          |            |
|                                                  | AnySupport                                               |            |
|                                                  | Tutjouppon                                               |            |
|                                                  |                                                          |            |
|                                                  |                                                          |            |
|                                                  |                                                          |            |
| J                                                |                                                          |            |
| [Sent] 21 KB [Recieved] 5.93 MB   서버 경유(WIFI)    | 1080 X 1920   256 Color   22%   00:08:57                 | кої́но .:: |

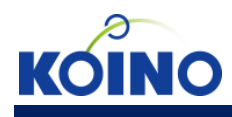

2. 새폴더 생성을 할 수 있습니다.

3. 폴더 및 파일의 이름을 바꿀 수 있습니다.

4. 폴더 및 파일을 삭제할 수 있습니다.

5. 전체 선택을 할 수 있으며, 여러 개의 파일을 전송할 수 있습니다.

6. 파일 리스트를 새로고침할 수 있습니다.

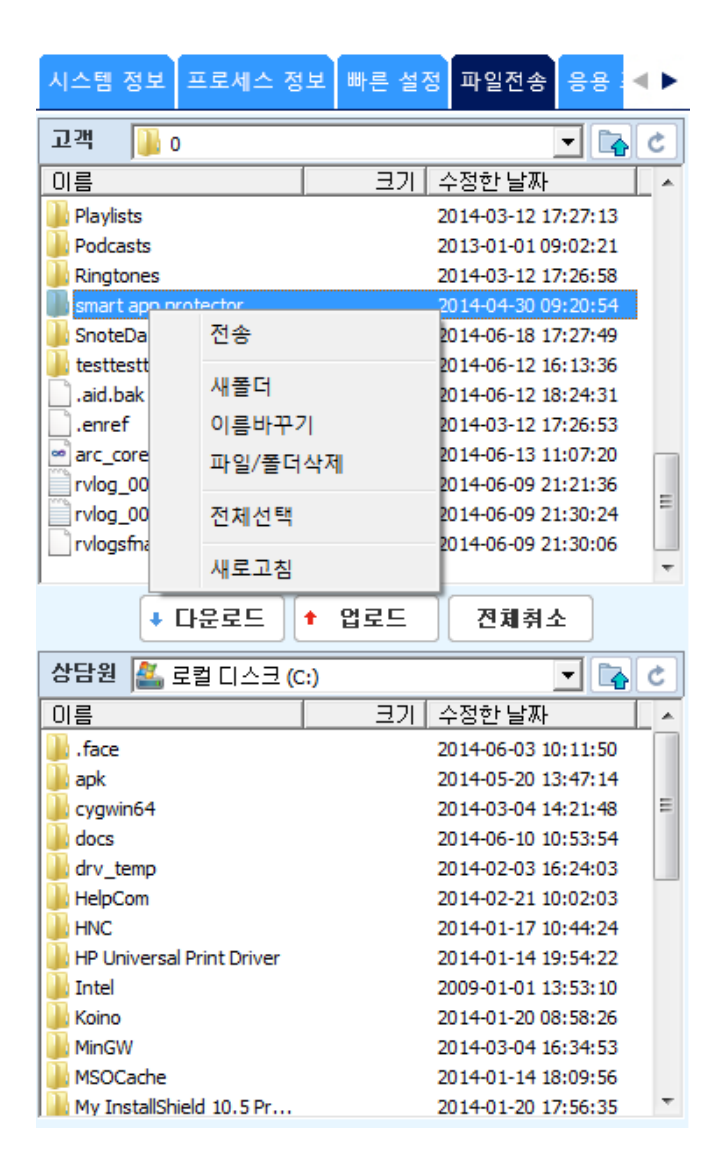

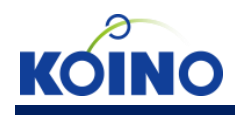

#### ● 응용 프로그램

1. 유저/시스템 별로 어플리케이션 리스트를 볼 수 있습니다.

2. 실행중인 어플리케이션을 종료할 수 있습니다.

3. 유저 어플리케이션을 삭제 할 수 있습니다.

4. 응용 프로그램 리스트를 클립보드에 저장, 새로고침할 수 있습니다.

| ◀▶ 어플리케이션 정보(유저)         |          | <b>F</b> | ¢  |
|--------------------------|----------|----------|----|
| 프로그램명                    | 버전       | 상태       | 삭제 |
| E PCAnyPro               | 0.1.8    | OFF      | ×  |
| AnySupportSamsungAddon   | 14.0.0.3 | 💌 ON     | ×  |
| CS CamScanner            | 3.3.0.2  | × OFF    | ×  |
| QuickSupport Add-On AOSP | 8.0.1184 | × OFF    | ×  |
| 3 AceClient              | 1.0      | × OFF    | ×  |
| 😷 삼성 인앱결제                | 2.00.14  | × OFF    | ×  |
| MultiTouch Test          | 1.0      | × OFF    | ×  |
| 🐼 129 보건복지부              | 1.7      | × OFF    | ×  |
| 🗇 test                   | 1.0      | × OFF    | ×  |
| QuickSupport             | 9.0.1999 | × OFF    | ×  |
| LG SmartVideo            | 2.2.0    | ×OFF     | ×  |
| 👿 피카소                    | 2.1.1    | ×OFF     | ×  |
| AnySupport               | 14.0.0.2 | XON      | ×  |
| 😑 삼성 결제                  | 2.01.01  | × OFF    | ×  |
| LIGCNS                   | 1.0      | × OFF    | ×  |
| 🚴 ASTRO 파일 관리자           | ASTRO    | × ON     | ×  |

| 프로세스 정보                       | 빠른 설정                       | 파일전송   | 응용 프로     | 로그램 | 램  | <b>로</b> : ◀ | ۲ |
|-------------------------------|-----------------------------|--------|-----------|-----|----|--------------|---|
| ◀▶ 어플리케                       | ◀▶ 머플리케이션 정보(시스템)           |        |           |     |    | <b>B</b>     | ; |
| <u> </u>                      | 로그램명                        |        | 버전        | 상   | EH | 삭제           |   |
| 👮 네트워크 위치                     | t                           |        | 1.1.10    | ×c  | FF | ×            |   |
| ringtonebackur                | D                           |        | 4.3-N9    | ×c  | FF | X            | = |
| ▶ 동영상 공유                      |                             |        | 1.1       | ×c  | FF | X            |   |
| 🔍 🗺 네트워크                      |                             |        | 1.0       | ×c  | FF | ×            |   |
| 🕜 Tinker                      |                             |        | 1.0       | ×c  | FF | X            |   |
| 🙀 패키지 액세길                     | 노움말                         |        | 4.3-N9    | ×c  | FF | ×            |   |
| 🙆 올레 service a                | gent                        |        | 2.3.00    | ×c  | N  | X            |   |
| SuperFieldTool                |                             |        | build 495 | ×c  | FF | ×            |   |
| 🔮 모바일 네트위                     | 비크                          |        | 4.3-N9    | ×c  | FF | X            |   |
| <ul> <li>Google 검색</li> </ul> |                             |        | 1.0       | ×c  | FF | X            |   |
| 5 KNOX                        |                             |        | 1.0       | ×c  | FF | X            |   |
| 🧏 갤러리                         |                             |        | 4.3-N9    | ×o  | N  | X            |   |
| < 전화                          |                             |        | 4.3-N9    | ×o  | N  | X            |   |
| 🖪 소프트웨어 🖁                     | 법데이트                        |        | v3_130    | ×o  | N  | X            |   |
| 🔁 감도 테스트                      |                             |        | 1.0       | ×c  | FF | X            |   |
| 🐻 올레 navi                     |                             |        | 3.2.2     | ×c  | FF | X            |   |
| 🔁 원격 제어                       |                             |        | v2 f18    | ×c  | FF | X            |   |
| BluetoothTest                 |                             |        | 1.0       | ×c  | FF | X            |   |
| DirectShareGa                 | llerv                       |        | 1.0       | ×c  | FF | X            |   |
| 🔤 일정 저장소                      |                             |        | 4.3-N9    | No  | N  | X            |   |
| 🚯 블루투스 공위                     | 7                           |        | 4.3-N9    | No  | N  | X            |   |
| Bs보이스                         |                             |        | 11.2.0.1  | No  | N  | ×            |   |
| 2. 연합뉴스                       |                             |        | 13.10     | ×   | FF | X            |   |
| ⚠S헬스                          |                             |        | 2.5.1.26  | No  | N  | X            |   |
| 한 커뮤니케이션                      | 말림                          |        | 1.0       | ×   | FF | X            |   |
| E Factory Test                |                             |        | 1.0       | ×   | FF | X            |   |
| ◎ 라이션스 설정                     | H .                         |        | 1.10      | ×c  | FF | X            |   |
| 1015 - 101                    | -                           |        | 1.0.0.9   | ×c  | FF | X            |   |
| AllShare FileSh               | are Service                 |        | 1.4r476   |     | FF | ×            |   |
| A PEN.UP                      | A PEN LIP                   |        | 0.8.5     |     | FF | X            |   |
| D Enterprise Sys              | Enterprise SysScope Service |        | 4.3-N9    | X   | FF | X            |   |
| Camera Test                   |                             |        | 1.0       | X   | FF | X            |   |
|                               |                             | 4.3-N9 | X         | FF  | X  |              |   |
| 🐱 남씨 위젯                       |                             | 131031 |           | 0N  | X  |              |   |
| Eraser                        | Maria Eraser                |        | 1.6.0.206 |     | FF | X            |   |
| 📕 다운로드 관리                     | 1                           |        | 4.3-N9    | X   | FF | X            |   |
| C RootPA                      |                             |        | 2.0025    |     | FF | X            |   |
|                               |                             |        | 4.3-N9    | X   | FF | X            |   |
| ChocoEUKor                    |                             |        | 1.0       | X   | FF | X            | Ŧ |

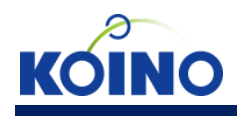

#### ● 로그

- 1. 로그 타입별로 원하는 라인수(500/1000)대로 리스트를 불러올 수 있습니다.
- 2. 로그리스트를 클립보드에 저장할 수 있습니다.

| 빠른 설정 파일전송 응용 프로그램 로그                                                                                                    | <b>∢</b> ► |
|----------------------------------------------------------------------------------------------------|------------|
| 로그                                                                                                    | <b>F</b>   |
| 06-19 15:53:53.668<br>SSRMv2:Monitor( 694): SIOP:: AP = 460, Prev AP = 450,<br>Duration = 10151                                                                                                    | - III      |
| 06-19 15:53:54.128<br>WifiService( 694): callSECStringApi -<br>SEC_COMMAND_ID_GET_SCAN_RESULTS_EX                                                                                                    |            |
| ▲ 06-19 15:53:54.128<br>AlarmManager( 694): Set alarm: type= 2 triggerAtTime=<br>603415293                                                                                                    |            |
| 106-19 15:53:54.128<br>AlarmManager( 694): FACTORY_ON= 0                                                                                                    |            |
| <ul> <li>06-19 15:53:54.128</li> <li>AlarmManager( 694): setRepeating</li> <li>(T:2)20140620T100243 com.google.android.location</li> <li>(603415293,INT:0)</li> </ul>                                                                                                    |            |
| 06-19 15:53:54.138<br>AlarmManager( 694): Adding alarm (T:2 at 13)<br>20140620T100243 PendingIntent{46537760:<br>PendingIntentRecord{42d7fce8 broadcastIntent<br>Key{broadcastIntent pkg=com.google.android.location<br>intent=act=com.google.android.location.nlp.ALARM_WAK<br>UP_LOCATOR flags=0x0 u=0}} (603415293,INT:0) | E          |
| 1 06-19 15:53:54.148<br>AlarmManager( 694): Set alarm: type= 2 triggerAtTime=<br>538137312                                                                                                    |            |
| 106-19 15:53:54.148<br>AlarmManager( 694): FACTORY_ON= 0                                                                                                    |            |
| 06-19 15:53:54.148<br>AlarmManager( 694): setRepeating<br>(T:2)20140619T155445 com.google.android.gms<br>(538137312,INT:0)                                                                                                    |            |
| <ul> <li>06-19 15:53:54.148</li> <li>AlarmManager( 694): Adding alarm (T:2 at 0)</li> <li>20140619T155445 PendingIntent{47735cb8:</li> <li>PendingIntentRecord{45f475e8 broadcastIntent</li> </ul>                                                                                                    | ~          |
| 🗫 🗹 Verbose 🛛 🙀 🗹 Debug 🕕 🕅 🗹 Info                                                                                                    |            |
| ▲ Warning 🛛 🗹 Error 🕕 🔽 Fatal                                                                                                    |            |
| 최근 500라인 🔽 불러오                                                                                                    | 7          |

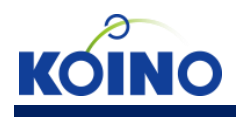

## 상담원 PC viewer \_ [뷰어 메뉴] ● 단축키 \_ 스피커폰, 소리 키우기/줄이기

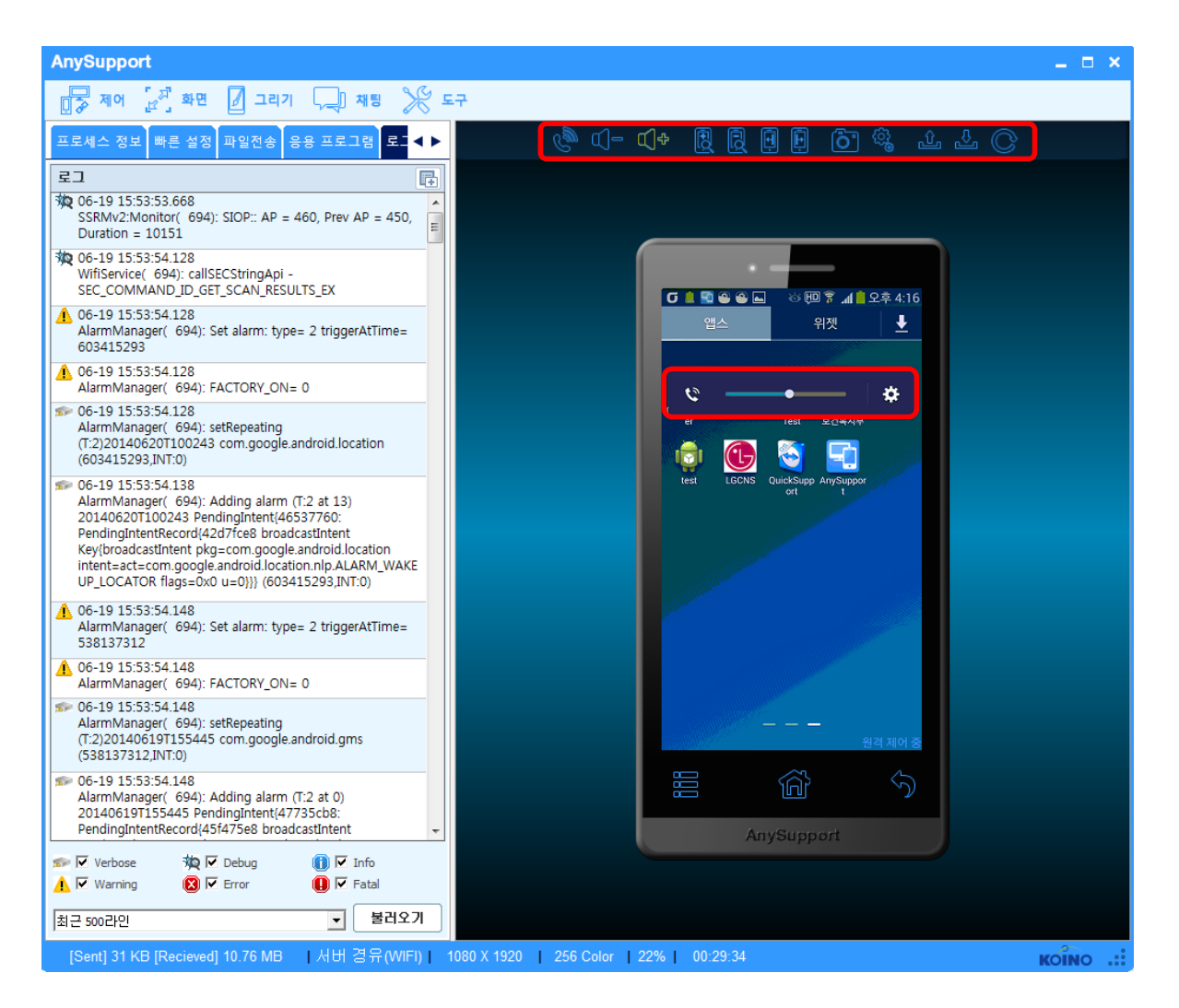

소리 키우기 : 고객 단말의 소리를 키웁니다. 소리 줄이기 고객 단말의 소리를 줄입니다. 스피커폰 : 고객 단말의 스피커폰을 조절합니다. (On/Off)

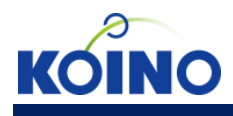

## 상담원 PC viewer \_ [뷰어 메뉴] ● 단축키 \_ 화면 확대/축소, 화면 좌우 이동

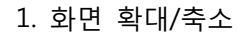

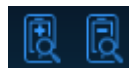

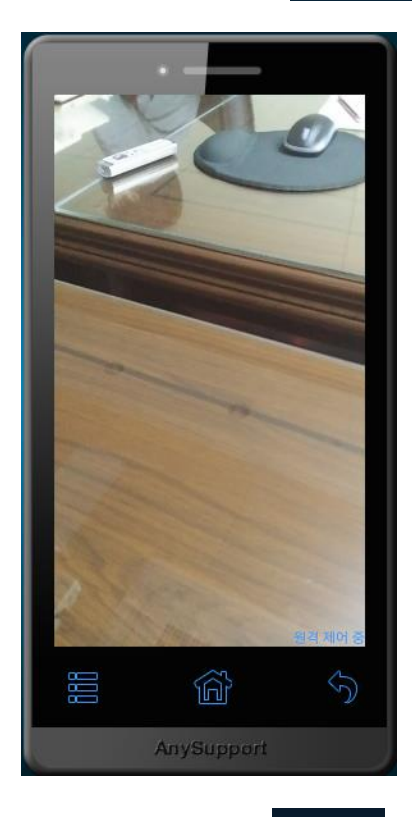

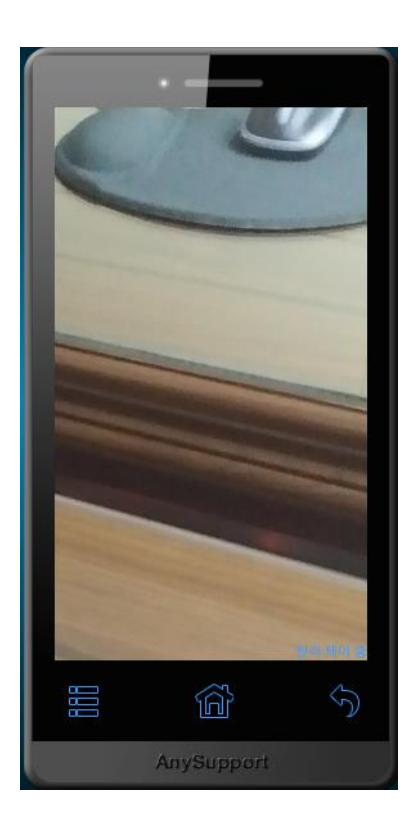

## 2. 화면 좌우 이동

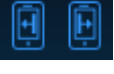

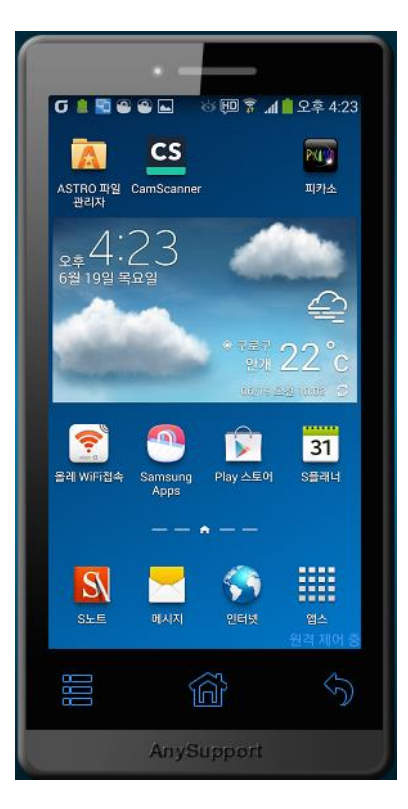

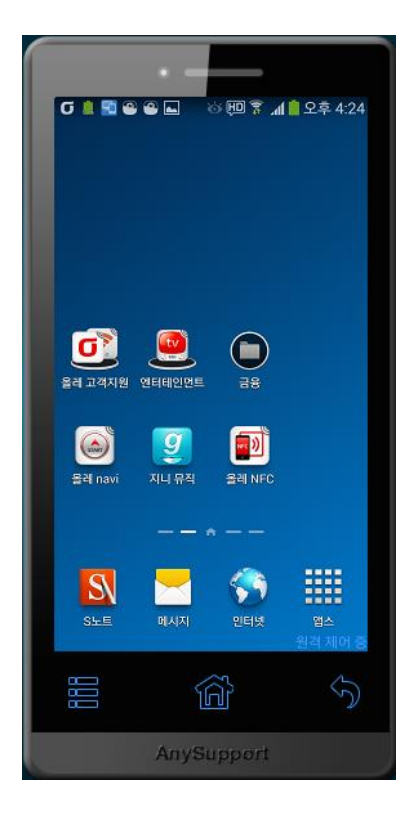

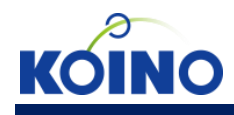

## 상담원 PC viewer \_ [뷰어 메뉴] ● 단축키 \_ 카메라, 설정

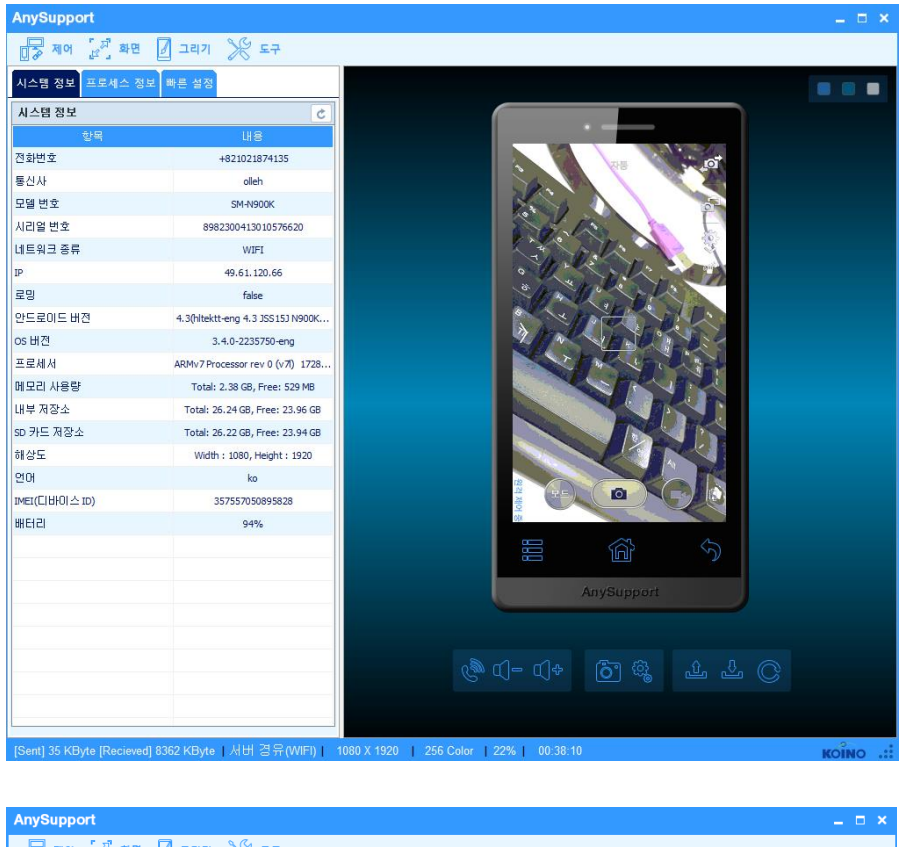

| 🛃 제어 🛃 화면 🛛                   | ] 그리기 🏾 💥 도구                      |                                                   |                 |
|-------------------------------|-----------------------------------|---------------------------------------------------|-----------------|
| 시스템 정보 프로세스 정보                | 빠른 설정                             |                                                   |                 |
| 시스템 정보                        | 5                                 |                                                   |                 |
| 항목                            | 내용                                |                                                   |                 |
| 전화변호                          | +821021874135                     | 【 1 ♀ 1 ■ □ ◇ * 1 □ 字 加 座 오후 4:30                 |                 |
| 통신사                           | olleh                             | ·····<br>연절 디바이스 입해 및 제어 일반                       |                 |
| 모델 번호                         | SM-N900K                          | Q 검색                                              |                 |
| 시리얼 변호                        | 8982300413010576620               |                                                   |                 |
| 네트워크 종류                       | WIFI                              |                                                   |                 |
| IP                            | 49.61.120.66                      |                                                   |                 |
| 로밍                            | false                             | 왕 블루투스 <u>커</u> 짐                                 |                 |
| 안드로이드 버전                      | 4.3(hltektt-eng 4.3 JSS 15J N900K | 테더링 및 휴대용 핫스팟                                     |                 |
| os버전                          | 3.4.0-2235750-eng                 | USB, Wi-Fi, 블루루스를 통해 내 디바이스의 모바일<br>데이터 연결을 공유합니다 |                 |
| 프로세서                          | ARMv7 Processor rev 0 (v7l) 1728  | 📷 비행기 탑승 모드                                       |                 |
| 메모리 사용량                       | Total: 2.38 GB, Free: 529 MB      | 모든 무선 연결을 사용하지 않습니다                               |                 |
| 내부 저장소                        | Total: 26.24 GB, Free: 23.96 GB   | 📶 데이터 사용량                                         |                 |
| SD 카드 저장소                     | Total: 26.22 GB, Free: 23.94 GB   | ③ 위치 서비스                                          |                 |
| 해상도                           | Width : 1080, Height : 1920       |                                                   |                 |
| 언어                            | ko                                | 네트워크 더보기                                          |                 |
| IMEI(C[바이스 ID)                | 357557050895828                   | 안걸 및 공유                                           |                 |
| 배터리                           | 94%                               | NFCR                                              |                 |
|                               |                                   |                                                   |                 |
|                               |                                   |                                                   |                 |
|                               |                                   | AnySupport                                        |                 |
|                               |                                   |                                                   |                 |
|                               |                                   |                                                   |                 |
|                               |                                   | (® (1− (1+ )°) ® ± ± C                            |                 |
|                               |                                   |                                                   |                 |
| L                             |                                   |                                                   |                 |
| [Sent] 39 KByte [Recieved] 13 | 331 KByte   서버 경유(WIFI)           | 1080 X 1920   256 Color   22%   00:38:50          | <b>KOÎNO .:</b> |

**카메라 :** 고객 단말의 카메라 앱이 실행됩니다. **설정 :** 고객 단말의 환경 설정 앱이 실행됩니다.

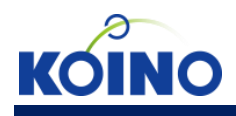

## 상담원 PC viewer \_ [뷰어 메뉴] ● 단축키 \_ 상단바 ↑/↓, 새로고침

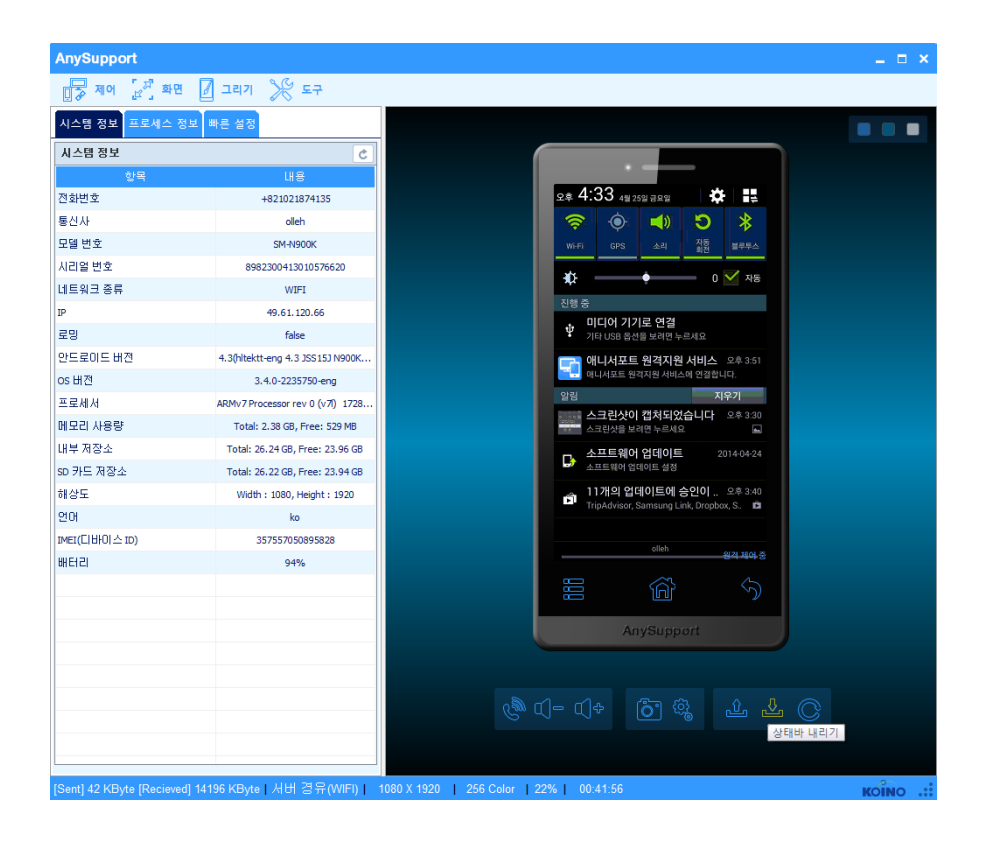

상단바 올리기 : 고객 단말의 카메라 앱이 실행됩니다. 상단바 내리기 : 고객 단말의 환경 설정 앱이 실행됩니다. 새로고침 : 뷰어에 표시되는 고객 단말의 화면이 수동으로 갱신됩니다.

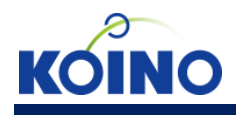

## 상담원 PC viewer \_ [뷰어 메뉴] ● 모바일 뷰어 화면 기능 \_ 화면 요청

고객이 화면 전송을 중단했을 때 상담원은 화면 전송을 요청할 수 있습니다.

| AnySupport                               |                                  |                                   | _ = ×     |
|------------------------------------------|----------------------------------|-----------------------------------|-----------|
| [] · · · · · · · · · · · · · · · · · · · | 🛛 그리기 💭 채팅 🂥 도                   | 7                                 |           |
| 시스템 정보 프로세스 정보                           | 빠른 설정 파일전송 응용 ◄ ▶                | (* (- ()+ RRB ) 6 %. Ł Ł C        |           |
| 시스템 정보                                   | 5 🗊                              |                                   |           |
| 항목                                       | 내용                               |                                   |           |
| 전화변호                                     | +821021874135                    |                                   |           |
| 통신사                                      | olleh                            |                                   |           |
| 모델 번호                                    | SM-N900K                         |                                   |           |
| 시리얼 변호                                   | 8982300413010576620              |                                   |           |
| 네트워크 종류                                  | WIFI                             |                                   |           |
| IP                                       | 104.45.150.121                   |                                   |           |
| 로밍                                       | false                            |                                   |           |
| 안드로이드 버전                                 | 4.3(hltektt-eng 4.3 JSS15J N900K |                                   |           |
| os버젼                                     | 3.4.0-2235750-eng                |                                   |           |
| 프로세서                                     | ARMv7 Processor rev 0 (v7l) 1728 |                                   |           |
| 메모리 사용량                                  | Total: 2.38 GB, Free: 488 MB     |                                   |           |
| 내부 저장소                                   | Total: 26.24 GB, Free: 20.93 GB  |                                   |           |
| SD 카드 저장소                                | Total: 26.22 GB, Free: 20.91 GB  |                                   |           |
| 해상도                                      | Width : 1080, Height : 1920      |                                   |           |
| 언어                                       | ko                               | 화면전송 일시중지                         |           |
| IMEI(디바이스 ID)                            | 357557050895828                  |                                   |           |
| 배터리                                      | 100%                             |                                   |           |
|                                          |                                  |                                   |           |
|                                          |                                  |                                   |           |
|                                          |                                  |                                   |           |
|                                          |                                  |                                   |           |
|                                          |                                  | AnySupport                        |           |
|                                          |                                  | Anysappon                         |           |
|                                          |                                  |                                   |           |
|                                          |                                  |                                   |           |
| ,                                        |                                  |                                   |           |
| [Sent] 47 KB [Recieved] 3                | 3.91 MB 서버경유(WIFI) 1             | 080 X 1920 256 Color 22% 00:47:17 | KOINO .:: |

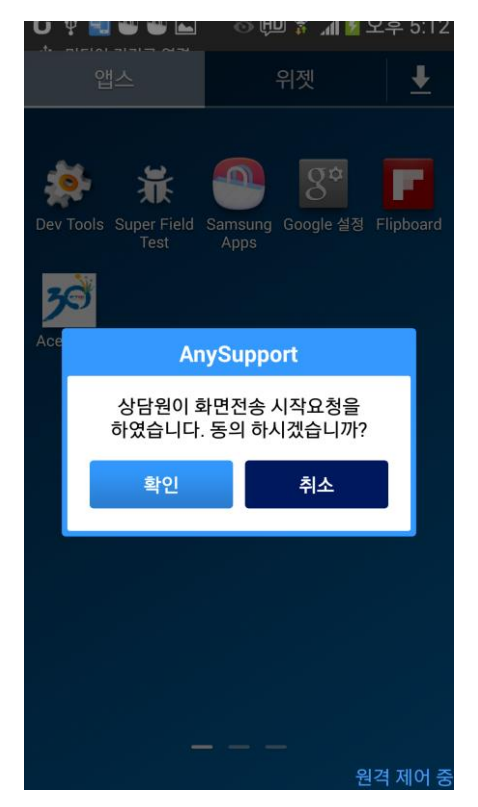

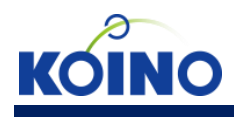

## 상담원 PC viewer \_ [뷰어 메뉴] ● 모바일 뷰어 화면 기능 \_ menu, home, back

1. menu : 고객 단말의 menu 키가 실행됩니다.

2. home : 고객 단말의 home 키가 실행됩니다.

3. back : 고객 단말의 back 키가 실행됩니다.

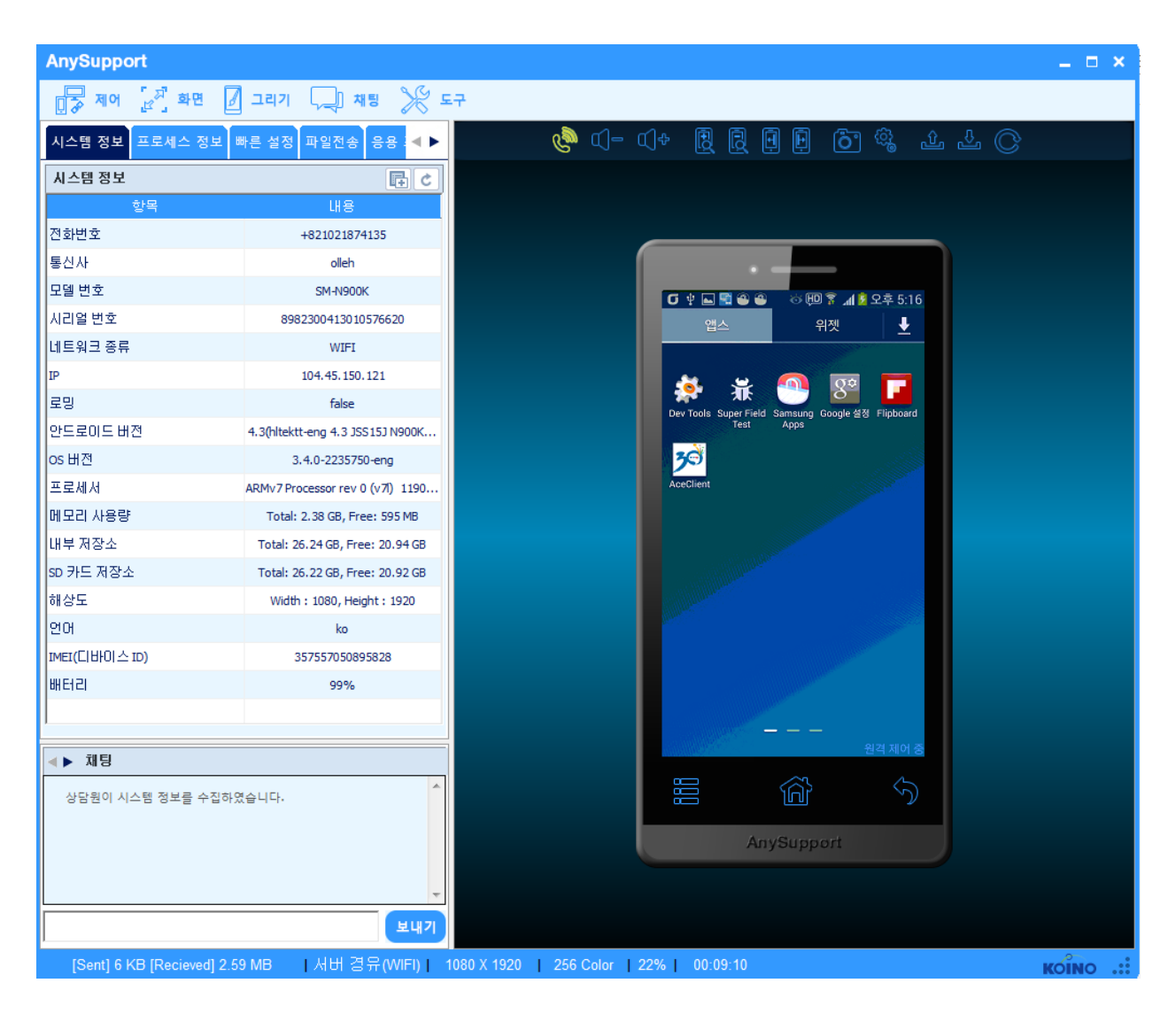

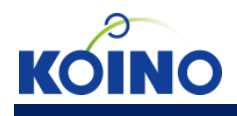

● 모바일 뷰어 화면 기능 \_ 스크린샷 요청

1. 뷰어 하단에 스크린샷을 요청하는 버튼을 클릭하면 고객에게 스크린샷을 요청하는 메시지가

전달됩니다.

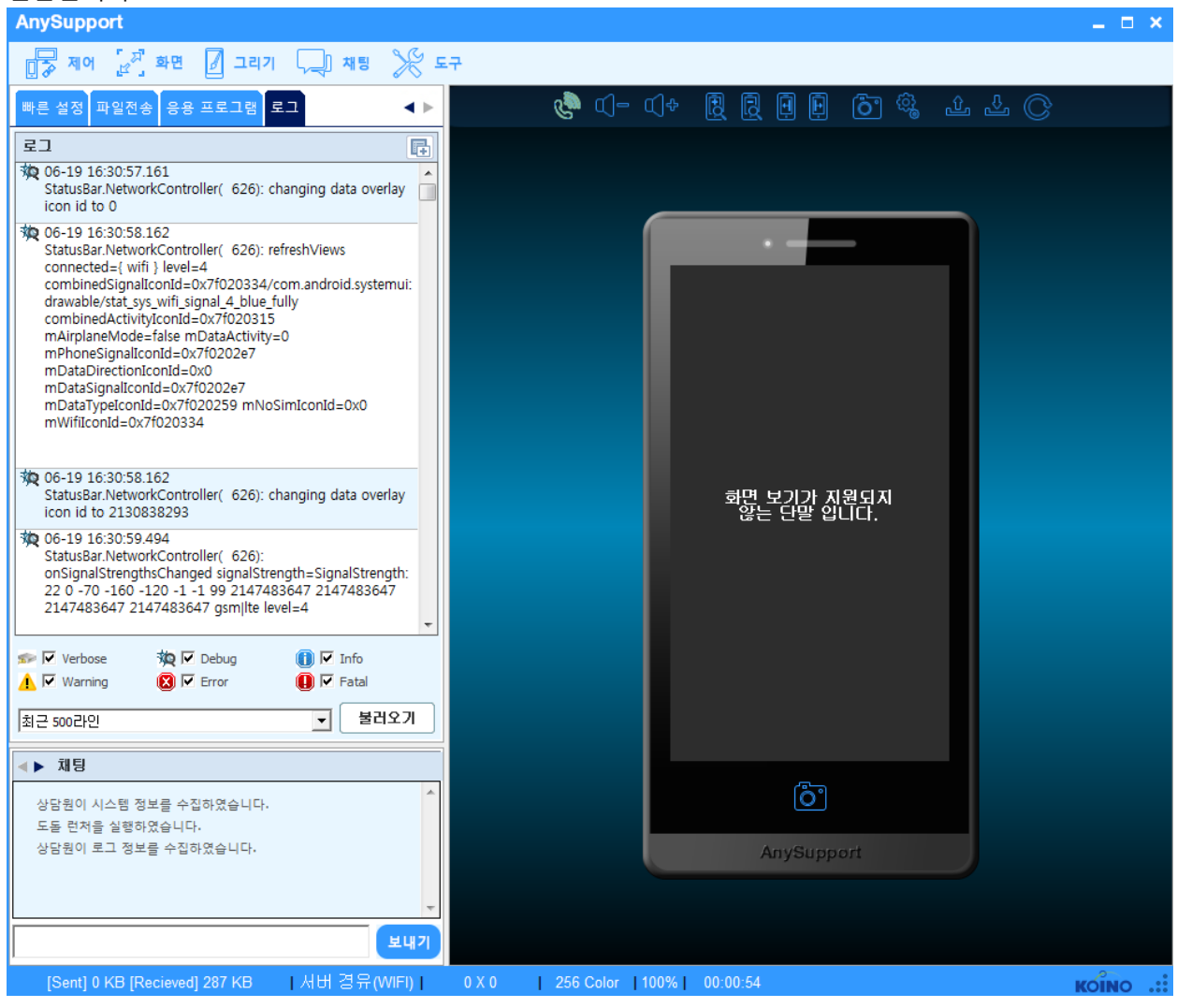

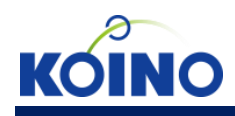

2. 고객은 '계속전송', '한번전송', '거절' 중 선택할 수 있습니다.

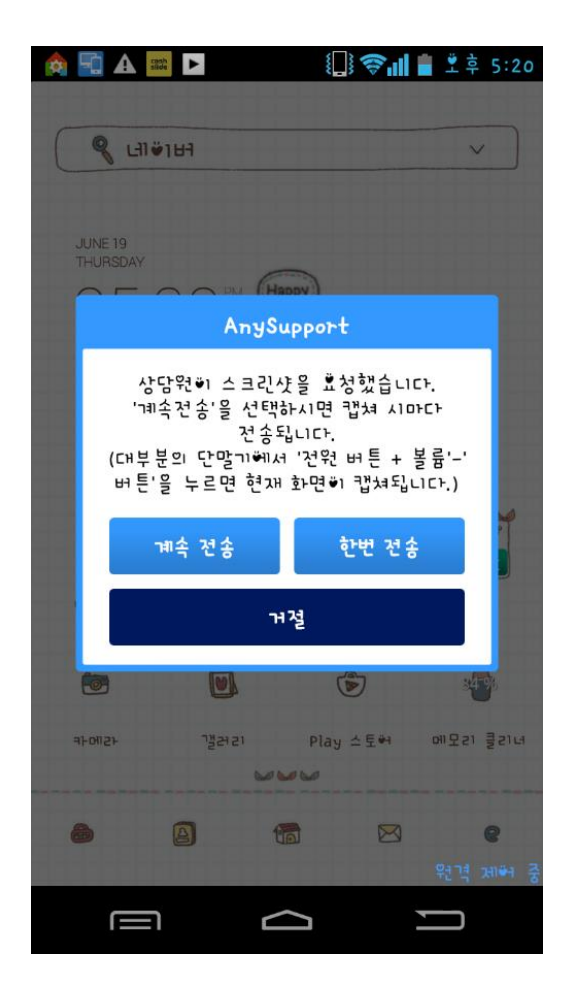

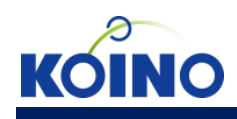

#### 3. 고객이 스크린샷을 촬영하면 상담원에게 해당 스크린샷이 전달됩니다.

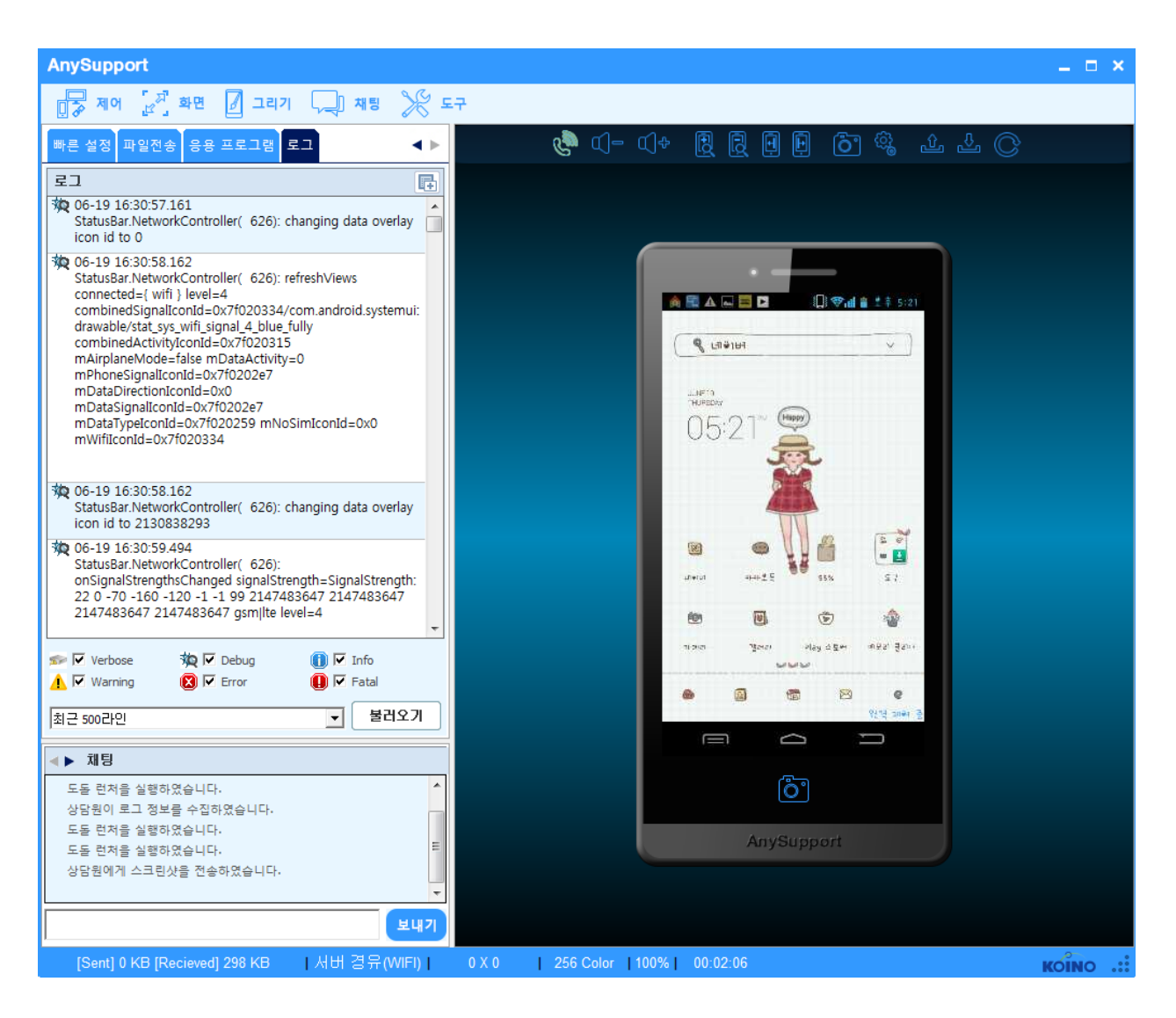

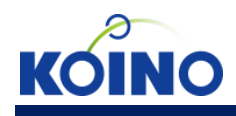

## 상담원 PC viewer \_ [키입력 기능]

#### ● 멀티터치

1. ctrl+마우스 오른쪽 드래그하면 두 점을 양쪽으로 벌리는 멀티터치를 할 수 있습니다.(화면 확대) 2. ctrl+마우스 왼쪽 드래그하면 두 점이 서로 가까워지는 멀티터치를 할 수 있습니다.(화면 축소)

3. alt+미우스 클릭/드래그하면 두 점이 같은 방향으로 클릭/드래그되는 멀티터치를 할 수 있습니다.

| AnySupport                   |                                  |                                                                                                    | _ 🗆 ×      |  |
|------------------------------|----------------------------------|----------------------------------------------------------------------------------------------------|------------|--|
| 🛃 제어 [관 <sup>77</sup> ] 화면 🖉 | ] 그리기 🖵 채팅 🂥 도                   | 7                                                                                                    |            |  |
| 시스템 정보 프로세스 정보               | 빠른 설정 파일전송 응용 ◀ ▶                | on a character a character a c |            |  |
| 비스템 정보                       |                                  |                                                                                                    |            |  |
| 하목                           |                                  |                                                                                                    |            |  |
| 전화번호                         | +821021874135                    |                                                                                                    |            |  |
| 통신사                          | olleh                            |                                                                                                    |            |  |
| 모델 번호                        | SM-N900K                         |                                                                                                    |            |  |
| 시리얼 번호                       | 8982300413010576620              | 이 씨 이 이 지 나는 이 이 이 이 이 이 이 이 이 이 이 이 이 이 이 이 이 이                                                                                                    |            |  |
| 네트워크 종류                      | WIFI                             |                                                                                                    |            |  |
| IP                           | 104.45.150.121                   | A                                                                                                    |            |  |
| 로밍                           | false                            | Dev Taole Sunar Field Samsuna Ganale 4/2/ Elinbaard                                                                                                    |            |  |
| 안드로이드 버전                     | 4.3(hltektt-eng 4.3 JSS15J N900K | Test Apps                                                                                                    |            |  |
| os버전                         | 3.4.0-2235750-eng                | <b>3</b> 0                                                                                                    |            |  |
| 프로세서                         | ARMv7 Processor rev 0 (v7l) 1190 | AceClient                                                                                                    |            |  |
| 메모리 사용량                      | Total: 2.38 GB, Free: 595 MB     |                                                                                                    |            |  |
| 내부 저장소                       | Total: 26.24 GB, Free: 20.94 GB  |                                                                                                    |            |  |
| SD 카드 저장소                    | Total: 26.22 GB, Free: 20.92 GB  |                                                                                                    |            |  |
| 해상도                          | Width : 1080, Height : 1920      |                                                                                                    |            |  |
| 언어                           | ko                               |                                                                                                    |            |  |
| IMEI(디바이스 ID)                | 357557050895828                  |                                                                                                    |            |  |
| 배터리                          | 99%                              |                                                                                                    |            |  |
| ]                            |                                  |                                                                                                    |            |  |
|                              |                                  | 원격 제어 중                                                                                                    |            |  |
|                              |                                  |                                                                                                    |            |  |
| 상담원이 시스템 정보를 수집하             | 였습니다.                            |                                                                                                    |            |  |
|                              |                                  | AnySupport                                                                                                    |            |  |
|                              |                                  | ind at the                                                                                                    |            |  |
|                              | ~                                |                                                                                                    |            |  |
|                              | <u> </u>                         |                                                                                                    |            |  |
| [Sent] 17 KB [Recieved] 3.4  | 48 MB [서버경유(WIFI)] 10            | 080 X 1920   256 Color   22%   00:34:49                                                                                                    | кої́но .:: |  |

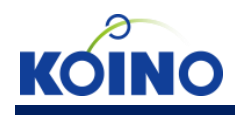

## 상담원 PC viewer \_ [키입력 기능] ● 클립보드

1. 상담원 PC에서 클립보드 복사 이벤트(Ctrl+c)가 발생하면 고객 단말의 클립보드에 같은 내용이 복사됩니다.

2. 상담원 PC에서 클립보드 붙여넣기 이벤트(Ctrl+v)가 발생하면 고객 단말에 클립보드 복사이벤트가 발생됩니다.

3. 고객 단말에서 클립보드 복사 이벤트가 발생하면 상담원 PC의 클립보드에 같은 내용이 복사됩니다.

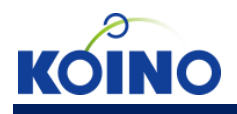

고객 Mobile host \_ [연결 전 기능] ● 알림 화면 \_ 서비스 이용 동의, 업데이트 체크, 옵션 메뉴 1. 서비스 이용 동의 ⓒ 앞 또 은 은 한 한 한 후 ... 또 오후 5:53 Any Support Mobile Edition

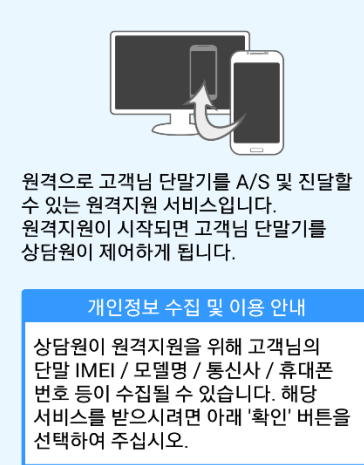

확인

KOINO

2. 업데이트 버전이 있을 경우 업데이트를 할 수 있습니다.

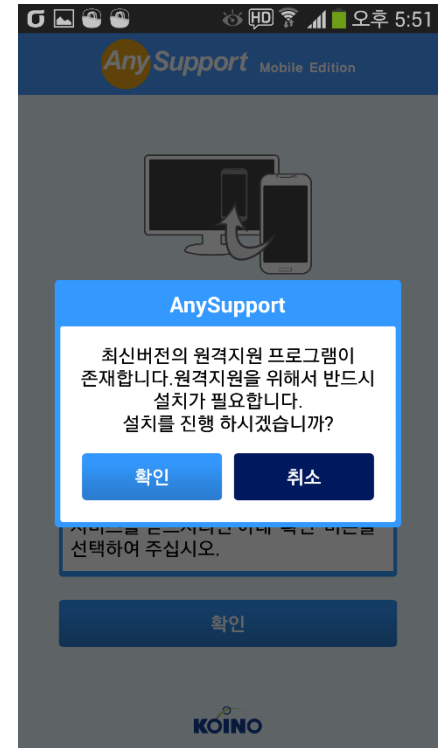

3. 메뉴 버튼을 누르면 도움말, 설정 메뉴가 나타납니다.

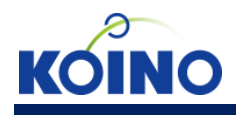

## 고객 Mobile host \_ [연결 전 기능] ● 인증번호 입력 화면 \_ 상담원 연결, 옵션 메뉴

1. 인증번호를 입력하여 상담원과 연결할 수 있습니다.

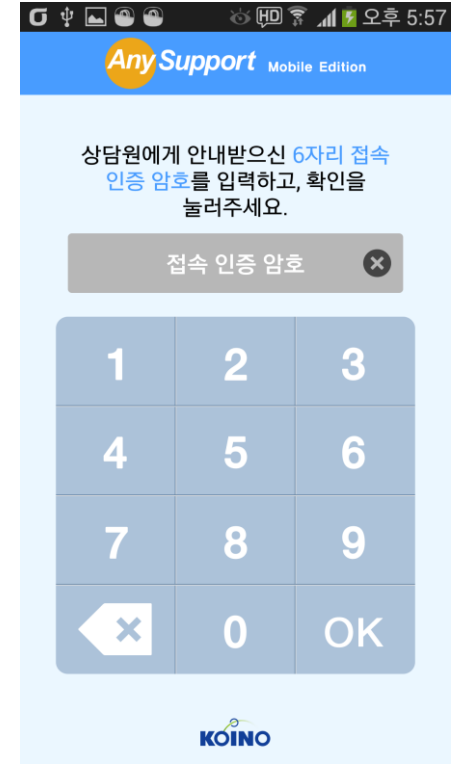

2. 메뉴 버튼을 누르면 도움말, 설정 메뉴가 나타납니다.

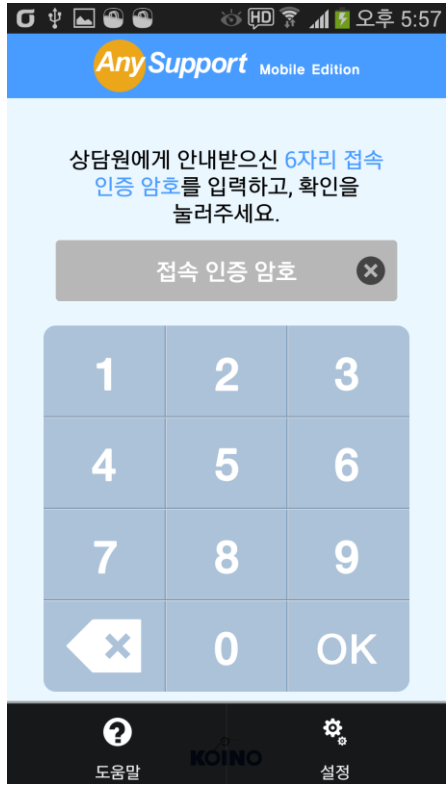

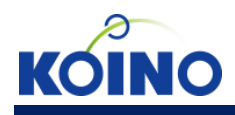

## 고객 Mobile host \_ [연결 후 기능]

● 아이콘/상단바 클릭 화면 \_ 연결 정보 확인

1. 상단바 또는 애니서포트 아이콘을 클릭하여 연결 정보 화면을 볼 수 있습니다.

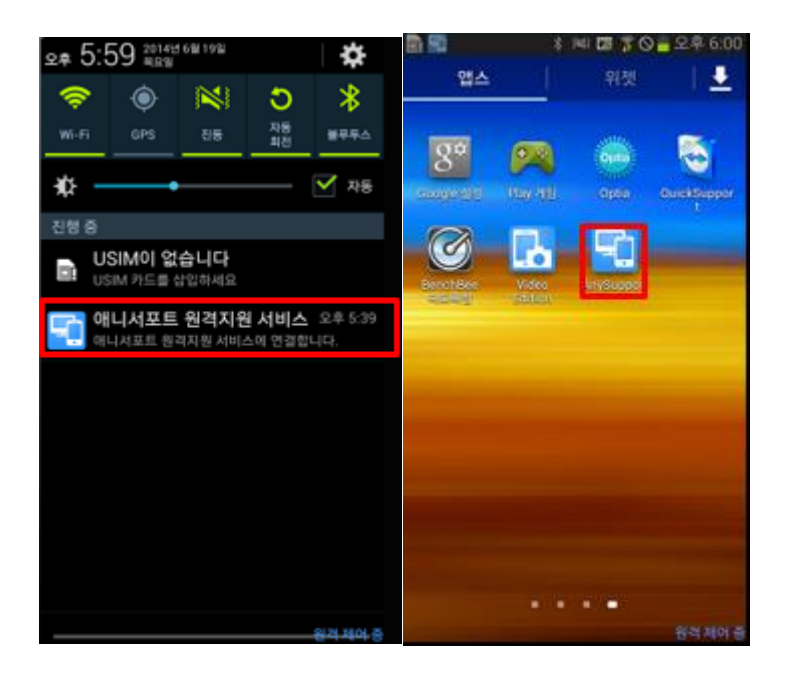

2. 원격 경과 시간, 상담원 이름, 상담원 전화번호를 알 수 있습니다.

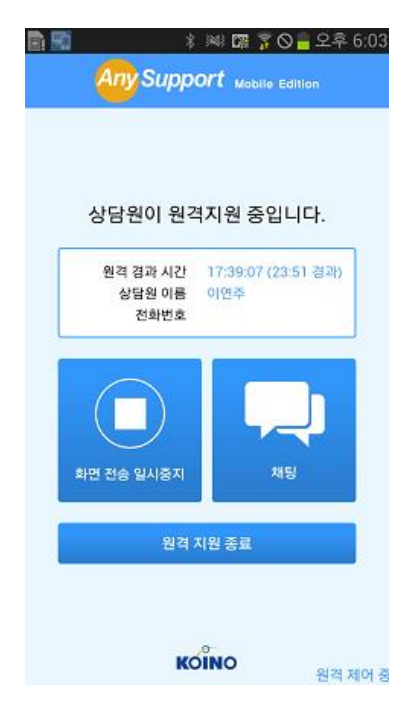

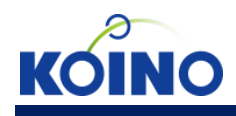

## 고객 Mobile host \_ [연결 후 기능]

● 아이콘/상단바 클릭 화면 \_ 화면 전송 정지/시작

1. 상담원에게 화면 전송을 일시정지/시작할 수 있습니다.

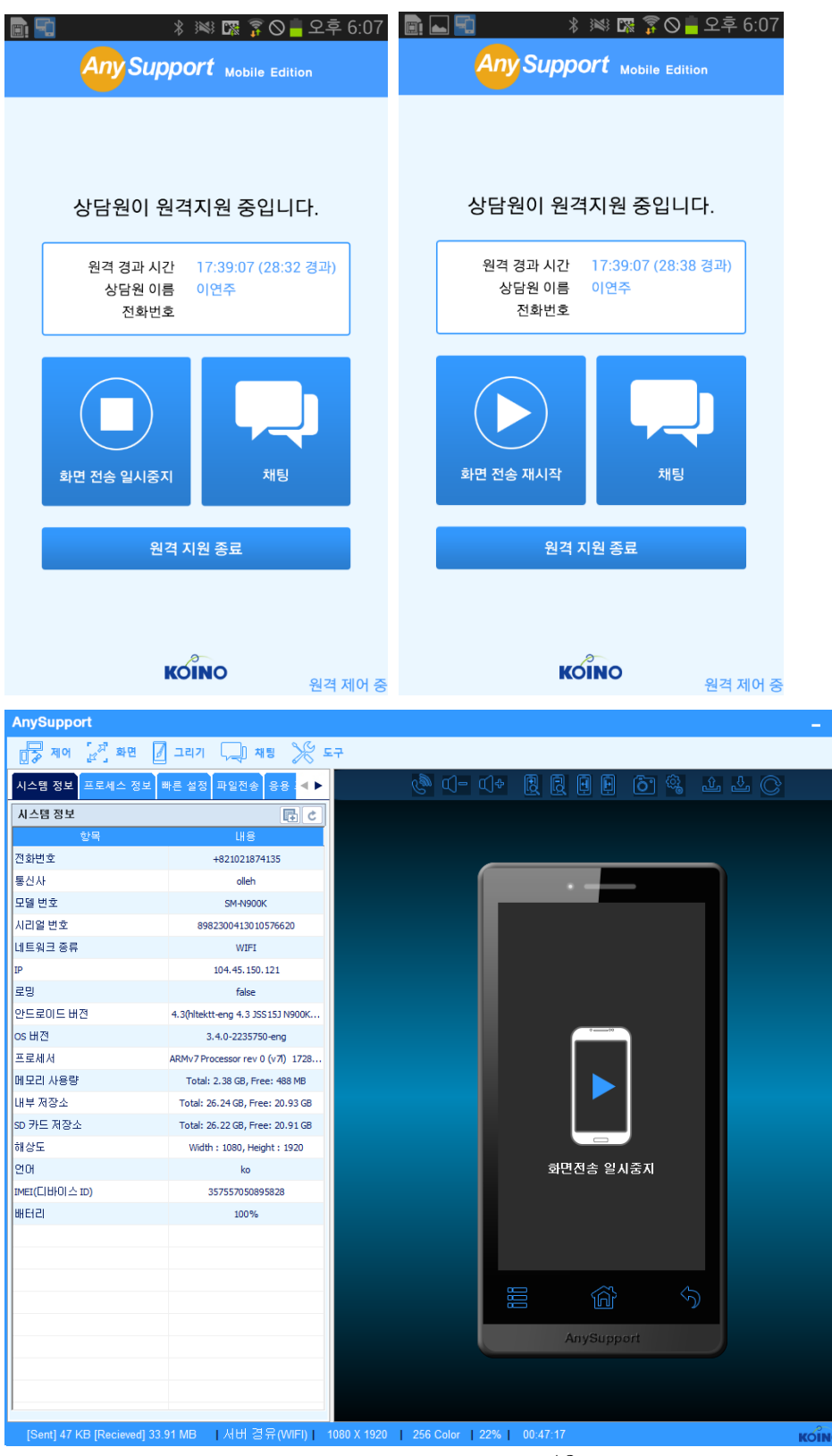

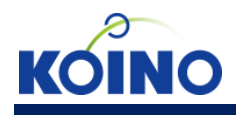

고객 Mobile host \_ [연결 후 기능] ● 아이콘/상단바 클릭 화면 \_ 채팅

1. 상담원과 채팅을 할 수 있습니다.

| σ 📼 💄 🖺                  | 🖸 📟 💄 🚾 🚳 🕰 🔄 😳 💷 💲 📶 📋 오후 3:05 |              |      |  |  |
|--------------------------|---------------------------------|--------------|------|--|--|
| 2014:06.19<br>애니서포트롱 (   | 이용해주셔서 ?                        | 1사합니다.       |      |  |  |
| 상담원과의 대                  | 화 및 실행 로그                       | 를 볼 수 있습니    | ·다.  |  |  |
| TouchWiz<br>14:56:59     | z 홈을 실행히                        | 있습니다.        |      |  |  |
| <b>안명</b> 안명             | 하세요^^                           |              |      |  |  |
| 15:04:14                 |                                 | _            |      |  |  |
|                          |                                 | 수고           | 하십니다 |  |  |
|                          |                                 |              | Send |  |  |
| L                        | 안녕                              | 그리           | z 🗸  |  |  |
| I <sup>1</sup>           | • 2                             | <sup>3</sup> | ×    |  |  |
| <b>¬</b> = <sup>4</sup>  | L2 <sup>5</sup>                 | ᄃᄐ           | L>   |  |  |
| ыπ                       | ᆺᆃ                              | ᆽᇰ           | .,?! |  |  |
| 123 <sup>말</sup><br>기호 영 | 00                              |              |      |  |  |

2. 옵션 메뉴에서 채팅 내역 저장 설정을 할 수 있습니다.

|   |                                     | 10   |
|---|-------------------------------------|------|
| σ | 🕴 🔤 🕘 🦳 🖄 💭 🍞 V후 (                  | 6:13 |
|   | Any Support Mobile Edition          |      |
|   |                                     |      |
|   | 채팅 내용 저장                            |      |
|   |                                     |      |
|   | ✔ 채팅 내용을 저장합니다.                     |      |
|   |                                     |      |
|   | 채팅 기록 보기                            |      |
|   |                                     |      |
|   |                                     |      |
|   | 애니서포트 서버 주소                         |      |
|   | http://114.109.164.60               |      |
|   | http://114.108.104.00               |      |
|   | 하이                                  |      |
|   |                                     |      |
|   |                                     |      |
|   | 상담원 접근 제어                           |      |
|   |                                     |      |
|   | 상남원 섭근이 항상 허용된<br>어픅리케이션 리스트를 해제할 수 |      |
|   | 있습니다.                               |      |
|   | KOINO                               |      |
|   |                                     |      |

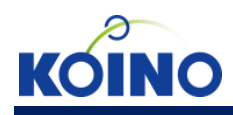

#### 3. 채팅 기록 보기를 클릭하면 채팅 내역이 나타나며, 삭제할 수 있습니다.

| 세 💆 오후 6:13 |
|-------------|
| Edition     |
|             |
|             |
|             |
| 장됩니다.       |
| 신세식세        |
| 삭제          |
| .) 삭제       |
| ) 삭제        |
| 삭제          |
| 삭제          |
| 사제          |
|             |

#### KOINO

#### 4. 채팅 내역을 클릭하면 해당 채팅 내역이 나타납니다.

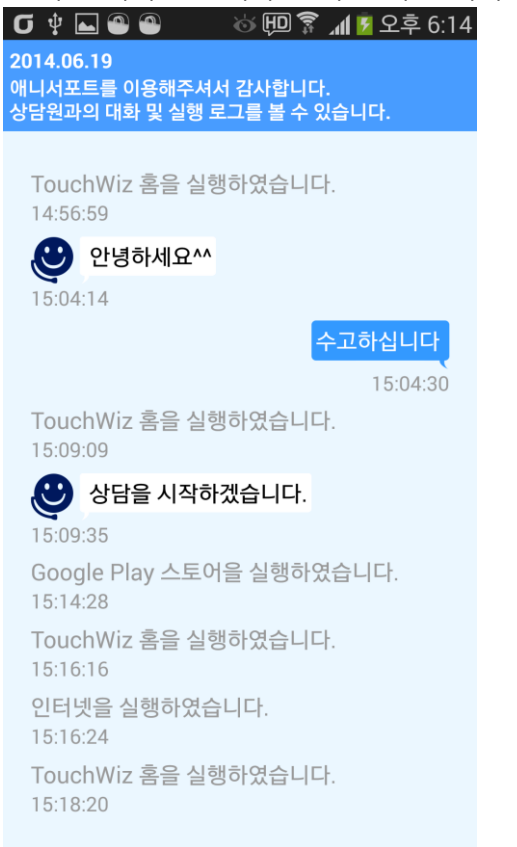

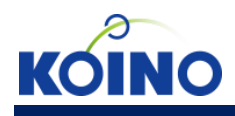

고객 Mobile host \_ [연결 후 기능]

● 아이콘/상단바 클릭 화면 \_ 원격 지원 종료

1. 상담원과의 연결을 종료할 수 있습니다.

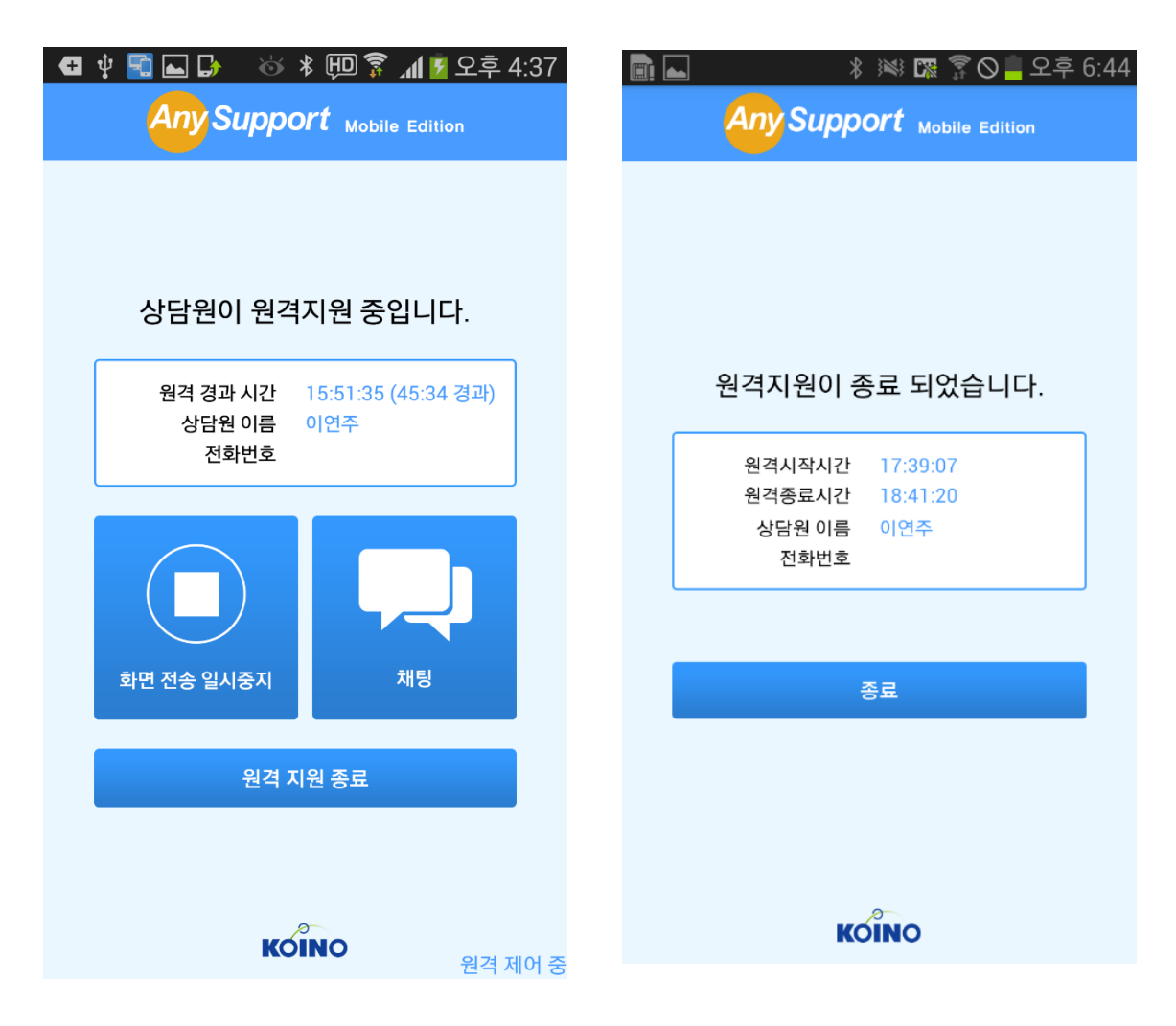

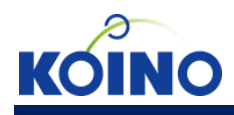

#### 고객 Mobile host \_ [연결 후 기능]

#### ● 앱 접근 화면

1. 상담원과 연결 시 앱을 실행하기 전에 해당 앱 실행을 허가하는 뷰를 띄웁니다.

| G 🖞 🖻 🖬 🖷 🖷 🖷              | ⓒ 地 🔋 📶 📓 오후 6:22                 |
|----------------------------|-----------------------------------|
| Any Suppo                  | M Mobile Edition                  |
| 오유하려 합니다. :                | CAnyPro<br>리케이션의 화면을<br>허용하시겠습니까? |
| 한번 허용                      | 이번 접속 허용                          |
| 항상 허용                      |                                   |
| * 항상 허용 앱 리<br>'설정'메뉴에서 관리 | 스트는 처음 화면의<br>비하실 수 있습니다.         |
| KO                         | ;<br>INO 원격 제어 중                  |

2. 항상 허용을 클릭한 앱은 옵션 메뉴에서 관리할 수 있습니다.

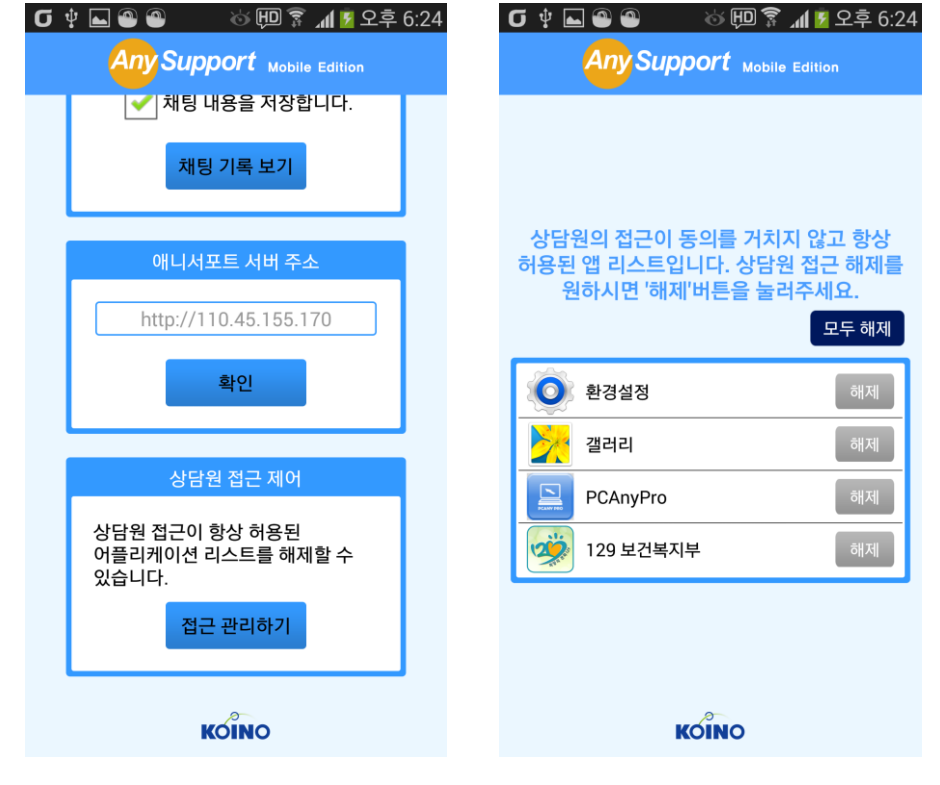

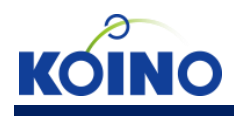

- 고객 Mobile host \_ [옵션 메뉴]
- 도움말 \_ 버전 정보, 웹사이트 이동

1. 애니서포트 버전 정보를 확인할 수 있습니다.

| σ | 学 画 ● ●                          |
|---|----------------------------------|
|   |                                  |
|   |                                  |
|   | 애니서포트 버전 정보                      |
|   | 앱 버전 14.0.0.2<br>애드온 버전 14.0.0.3 |
|   | 웹사이트로 이동                         |
|   |                                  |
|   |                                  |
|   |                                  |
|   | KOINO                            |

2. 애니서포트 웹사이트로 이동할 수 있습니다.

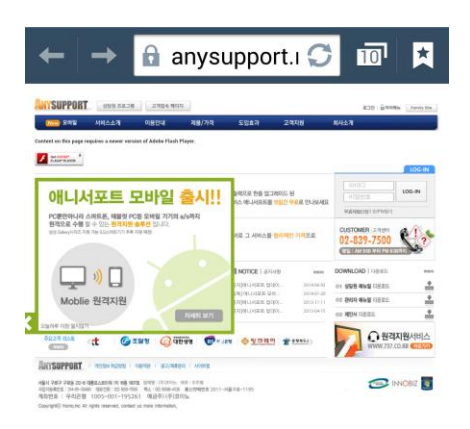

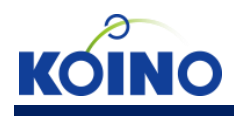

고객 Mobile host \_ [옵션 메뉴]

● 설정 \_ 채팅, 서버 주소 변경, 상담원 앱 접근 제어

1. 채팅 내역 설정 및 관리를 할 수 있습니다.

2. 애니서포트 서버 주소를 변경할 수 있습니다.

3. 상담원 앱 접근 제어 항목을 관리할 수 있습니다.

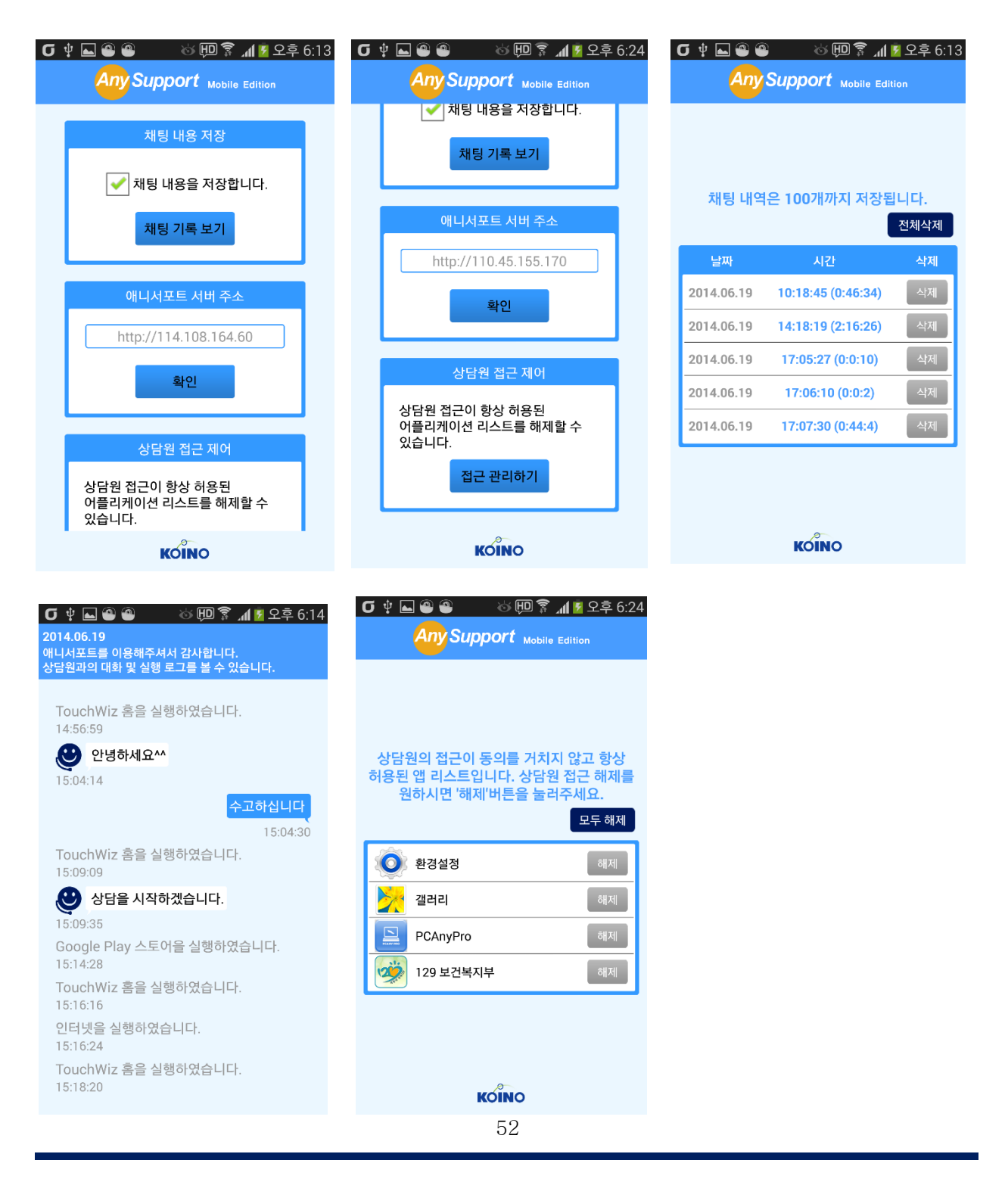

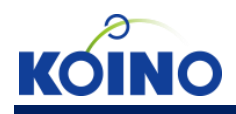

시스템

● 세션 복구

고객 단말에서 네트워크 연결이 끊어졌다가 다시 연결되면 연결이 끊어졌던 상담원과 다시 연결됩니다.

| AnySupport                           |                                  | _ = ×                                                      |
|--------------------------------------|----------------------------------|------------------------------------------------------------|
| 🗗 🖓 제어 🛃 화면 🖉                        | 그리기 🖵 채팅 🌿 5                     | E7                                                         |
| 시스템 정보 프로세스 정보 비                     | 빠른 설정 파일전송 응용 4                  | دُ <sup>©</sup> با= با+ الا الا الا الا الا الا الا الد ال |
| 제스템 정보                               |                                  |                                                            |
| 정학                                   | LI =                             |                                                            |
| 토시사                                  | olleb                            |                                                            |
| 모델 버충                                | SM-N900K                         |                                                            |
| 시리엄 변호                               | 8982300413010576620              | G ♀ 赋 ⊑ ● ● ○ □ ▼ ▲ × 오후 6:23                              |
| 네트워크 종류                              | WIFT                             | Any Support Mobile Edition                                 |
| IP                                   | 104.45.150.121                   |                                                            |
| 로밍                                   | false                            |                                                            |
| 안드로이드 버전                             | 4.3(hitektt-eng 4.3 JSS15J N900K | 상담원이 원격지원 중입니다.                                            |
| os 버젼                                | 3.4.0-2235750-eng                | 원격 경과 시간 18:22:12 (01:28                                   |
| 프로세서                                 | ARMv7 Processor rev 0 (v7l) 1497 | 249                                                        |
| 메모리 사용량                              | Total: 2.38 GB, Free: 469 MB     | Augsupport                                                 |
| 내부 저장소                               | Total: 26.24 GB, Free: 20.95 GB  | 원격지 변을 종료하시겠습니까?                                           |
| SD 카드 저장소                            | Total: 26.22 GB, Free: 20.94 GB  | 확인 취소                                                      |
| 해상도                                  | Width : 1080, Height : 1920      |                                                            |
| 언어                                   | ko                               | 서선복구 중                                                     |
| IMEI(디바이스 ID)                        | 357557050895828                  | 원건 지원 종료                                                   |
| 배터리                                  | 94%                              |                                                            |
|                                      |                                  |                                                            |
|                                      |                                  | KOINO 원격 제어 중                                              |
| ◀▶ 재당                                |                                  |                                                            |
| 갤러리을 실행하였습니다.<br>TouchWiz 혹음 실행하였습니다 | ,                                |                                                            |
| 환경설정을 실행하였습니다.                       |                                  | AnySupport                                                 |
| TouchWiz 홈을 실행하였습니다                  | ·. =                             | Anysupport                                                 |
| 전국 시전에 승포되었답니다.                      | -                                |                                                            |
|                                      | 보내기                              |                                                            |
| [Sent] 5 KB [Recieved] 12.4          | 12 MB [서버 경유(WIFI)]              | 1080 X 1920   256 Color   22%   00:21:04 <b>Koîno .:</b>   |